# Elettrocardiografo per esami a riposo a 12 derivazioni CP 150

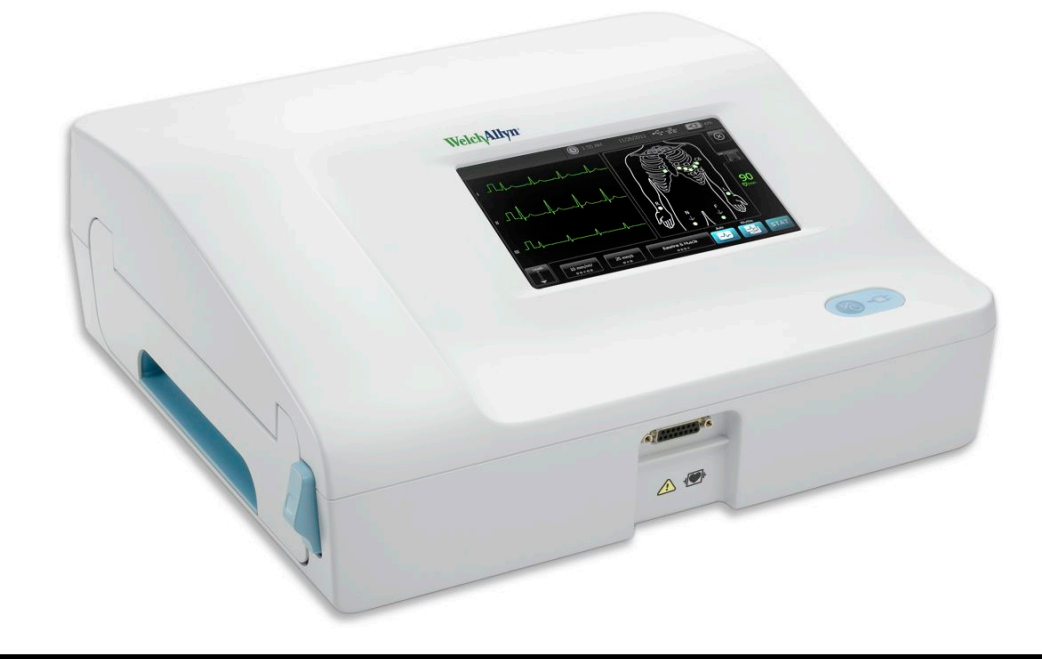

# Istruzioni per l'uso

Versione software 2.10.XX

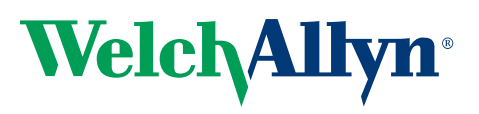

Advancing Frontline Care<sup>™</sup>

© 2019 Welch Allyn, Inc. Tutti i diritti riservati. Come ausilio e sostegno all'uso previsto del prodotto descritto in questo documento, l'acquirente del prodotto è autorizzato a copiare questa pubblicazione, solo ai fini di una distribuzione interna, dai supporti forniti da Welch Allyn. Non sono consentiti l'uso, la riproduzione o la distribuzione per scopi diversi del presente documento o di qualsiasi sua parte, senza autorizzazione scritta da parte di Welch Allyn. Welch Allyn non si assume alcuna responsabilità in caso di lesioni a persone o di uso illegale o improprio del prodotto derivanti da un utilizzo non conforme alle istruzioni, ai messaggi di attenzione, agli avvertimenti o alle indicazioni d'uso pubblicate nel presente manuale.

Welch Allyn è un marchio registrato di Welch Allyn , Inc. CP 150 e CardioPerfect sono marchi di Welch Allyn , Inc.

#### Informazioni sui brevetti

Per informazioni sui brevetti, visitare il sito Web www.welchallyn.com/patents.

Il software presente in questo prodotto è copyright di Welch Allyn o dei suoi venditori. Tutti i diritti sono riservati. Il software è protetto dalle leggi sul copyright degli Stati Uniti d'America e dalle disposizioni dei trattati internazionali applicabili. Nel rispetto di tali leggi, il titolare della licenza è autorizzato a utilizzare copia del software incorporato in questo strumento secondo le modalità previste per il funzionamento del prodotto in cui è integrato. Il software non può essere copiato, decompilato, retroanalizzato, disassemblato o ridotto in qualunque altro modo in forma umanamente percepibile. Il presente atto non costituisce una vendita del software o di alcuna copia del software; tutti i diritti, i titoli e la proprietà del software rimangono di Welch Allyn o dei suoi fornitori.

Per informazioni sui prodotti Welch Allyn, contattare l'Assistenza tecnica Welch Allyn: http://www.welchallyn.com/

# 106580 (CD) DIR 80020974 Ver. B

Questo manuale fa riferimento all'**REF**ELETTROCARDIOGRAFO 901049

|--|

Welch Allyn, Inc. 4341 State Street Road Skaneateles Falls, NY 13153 U.S.A www.welchallyn.com EC REP

Rappresentante Affari regolatori Welch Allyn Limited Navan Business Park Dublin Road Navan, County Meath Repubblica d'Irlanda

Revisionato 2019-11

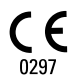

Welch/Allyn<sup>®</sup>

Advancing Frontline Care<sup>™</sup>

# Indice

| Introdu                                                               | zione                                                                                                    | . 1                                                                                                    |
|-----------------------------------------------------------------------|----------------------------------------------------------------------------------------------------|----------------------------------------------------------------------------------------------------|
| l                                                                     | nformazioni sul documento                                                                                                    | 1                                                                                                    |
| C                                                                     | Destinazione d'uso                                                                                                    | 1                                                                                                    |
| l                                                                     | ndicazioni per l'uso                                                                                                    | 1                                                                                                    |
| C                                                                     | Controindicazioni                                                                                                    | 1                                                                                                    |
| C                                                                     | Descrizione                                                                                                    | 1                                                                                                    |
| F                                                                     | unzioni                                                                                                    | 2                                                                                                    |
| (                                                                     | Opzioni di configurazione per l'elettrocardiografo CP150                                                                                                    | 3                                                                                                    |
| C                                                                     | Comandi, indicatori e connettori                                                                                                    | 5                                                                                                    |
| S                                                                     | Simboli                                                                                                    | 7                                                                                                    |
| A                                                                     | wvertenze generali                                                                                                    | 10                                                                                                    |
| F                                                                     | recauzioni generali                                                                                                    | 12                                                                                                    |
| Import                                                                |                                                                                                    | 15                                                                                                    |
| imposi                                                                | azione                                                                                                    | 15                                                                                                    |
|                                                                       | conegamento del cavo dei paziente                                                                                                    | 15                                                                                                    |
|                                                                       | Janual nento della calla termica                                                                                                    | 10                                                                                                    |
| F                                                                     | Minientazione deil elettrocardiografo                                                                                                    |                                                                                                    |
| Г<br>r                                                                |                                                                                                    |                                                                                                    |
| 1                                                                     | l'IODITE                                                                                                    | 17                                                                                                    |
| V                                                                     |                                                                                                    | 17                                                                                                    |
|                                                                       |                                                                                                    |                                                                                                    |
| Scherm                                                                | no Home ECG                                                                                                    | 19                                                                                                    |
| Schern                                                                | no Home ECG                                                                                                    | <b>19</b><br>19                                                                                                    |
| Schern                                                                | <b>To Home ECG</b>                                                                                                    | <b>19</b><br>19                                                                                                    |
| Schern                                                                | no Home ECG                                                                                                    | <b>19</b><br>19<br><b>23</b>                                                                                                    |
| Scherm<br>S<br>Test EC                                                | no Home ECG<br>Schermo Home ECG<br>CG<br>Collegamento delle derivazioni al paziente                                                                                                    | <b>19</b><br>19<br><b>23</b>                                                                                                    |
| Scherm                                                                | co Home ECG<br>Collegamento delle derivazioni al paziente<br>fisualizzazione del posizionamento degli elettrodi                                                                                                    | <b>19</b><br>19<br><b>23</b><br>23<br>24                                                                                                    |
| Scherm<br>S<br>Test EC                                                | <b>To Home ECG</b><br>Schermo Home ECG<br>Collegamento delle derivazioni al paziente<br>Visualizzazione del posizionamento degli elettrodi<br>Posizione degli elettrodi                                                                                                    | <b>19</b><br>19<br><b>23</b><br>23<br>24<br>25                                                                                                    |
| Scherm                                                                | chermo Home ECG<br>Collegamento delle derivazioni al paziente<br>Visualizzazione del posizionamento degli elettrodi<br>Posizione degli elettrodi<br>Utilizzare la scheda Nuovo paziente per eseguire un test ECG automatico                                                                                                    | <b>19</b><br>19<br><b>23</b><br>23<br>24<br>25<br>26                                                                                               |
| Scherm<br>S<br>Test EC                                                | <b>Control Home ECG</b><br>Collegamento delle derivazioni al paziente<br>Visualizzazione del posizionamento degli elettrodi<br>Posizione degli elettrodi<br>Utilizzare la scheda Nuovo paziente per eseguire un test ECG automatico                                                                                                    | <ol> <li>19</li> <li>23</li> <li>24</li> <li>25</li> <li>26</li> </ol>                                                                             |
| Scherm<br>S<br>Test EC<br>C<br>V<br>F<br>U<br>Test sa                 | no Home ECG<br>cchermo Home ECG<br>CG<br>Collegamento delle derivazioni al paziente<br>l'isualizzazione del posizionamento degli elettrodi<br>Posizione degli elettrodi<br>Itilizzare la scheda Nuovo paziente per eseguire un test ECG automatico                                                                                                    | <b>19</b><br>19<br><b>23</b><br>23<br>24<br>25<br>26<br><b>31</b>                                                                                  |
| Scherm<br>S<br>Test EC<br>C<br>V<br>F<br>U<br>Test sa                 | Ano Home ECG                                                                                                    | <ul> <li>19</li> <li>19</li> <li>23</li> <li>24</li> <li>25</li> <li>26</li> <li>31</li> </ul>                                                     |
| Scherm                                                                | Ano Home ECG                                                                                                    | <ol> <li>19</li> <li>23</li> <li>24</li> <li>25</li> <li>26</li> <li>31</li> <li>31</li> </ol>                                                     |
| Scherm                                                                | Ano Home ECG                                                                                                    | <ol> <li>19</li> <li>23</li> <li>24</li> <li>25</li> <li>26</li> <li>31</li> <li>31</li> </ol>                                                     |
| Scherm<br>S<br>Test EC<br>V<br>F<br>U<br>Test sa<br>F<br>C<br>Gestisc | And Home ECG<br>Schermo Home ECG<br>CG<br>Collegamento delle derivazioni al paziente<br>(isualizzazione del posizionamento degli elettrodi<br>Vosizione degli elettrodi<br>Dilizzare la scheda Nuovo paziente per eseguire un test ECG automatico<br>Ivati<br>Ricerca di test salvati<br>Sestione dei test salvati<br>i lista lav                                                                                                    | <ul> <li>19</li> <li>23</li> <li>24</li> <li>25</li> <li>26</li> <li>31</li> <li>31</li> <li>33</li> </ul>                                         |
| Scherm<br>S<br>Test EC<br>Test sa<br>F<br>C<br>Gestisc                | <ul> <li>Ano Home ECG</li></ul>                                                                                                    | <ul> <li><b>19</b></li> <li><b>23</b></li> <li>24</li> <li>25</li> <li>26</li> <li><b>31</b></li> <li>31</li> <li><b>33</b></li> <li>33</li> </ul> |
| Scherm                                                                | Ano Home ECG                                                                                                    | 19<br>19<br>23<br>24<br>25<br>26<br>31<br>31<br>31<br>33<br>33<br>25                                                                               |
| Scherm<br>Test EC<br>Test sa<br>F<br>Gestisc                          | Home ECG     Schermo Home ECG Collegamento delle derivazioni al paziente Collegamento delle derivazioni al paziente Collegamento degli elettrodi Cosizione degli elettrodi Cosizione degli elettrodi Cosizione degli elettrodi Cosizione degli elettrodi Cosizione dei test salvati Cosizione dei test salvati Cosizione  | 19<br>19<br>23<br>24<br>25<br>26<br>31<br>31<br>31<br>33<br>33<br>33                                                                               |
| Scherm<br>S<br>Test EC<br>Test sa<br>F<br>G<br>Gestisc<br>Impost      | Home ECG     Schermo Home ECG Collegamento delle derivazioni al paziente Collegamento delle derivazioni al paziente Collegamento degli elettrodi Cosizione degli elettrodi Cosizione degli elettrodi Cosizione degli elettrodi Cosizione degli elettrodi Cosizione dei test salvati Cosizione dei test salvati Cosizione dei test salvati Cosizione dei test salvati Cosizione dei test salvati Cosizione dei test salvati Cosizione degli elettrodi cosizione dei test salvati Cosizione dei test salvati Cosizione dei test salvati Cosizione dei test salvati Cosizione dei test salvati Cosizione dei test salvati Cosizione dei test salvati Cosizione dei test di lavoro durante il collegamento al Server lista di lavoro Cosizione Cosizione dei test di lavoro durante il collegamento al Server lista di lavoro Cosizione Cosizione Cosizione dei test di lavoro durante il collegamento al Server lista di lavoro Cosizione Cosizione Cosizion | 19<br>19<br>23<br>24<br>25<br>26<br>31<br>31<br>31<br>33<br>33<br>33<br>35<br>35                                                                   |

| ·                                                                                                    | 39                                                 |
|----------------------------------------------------------------------------------------------------|----------------------------------------------------|
| Accesso alle impostazioni avanzate                                                                                                    | 39                                                 |
| Regionale                                                                                                    | 39                                                 |
| Dispositivo                                                                                                    | 40                                                 |
| Gestione dati                                                                                                    | 41                                                 |
| Proprietà                                                                                                    | 41                                                 |
| Avvia demo                                                                                                    | 42                                                 |
| Rete                                                                                                    | 42                                                 |
| Assistenza                                                                                                    | 49                                                 |
| Manutenzione                                                                                                    | 55                                                 |
| Pulizia dell'apparecchiatura                                                                                                    | 55                                                 |
| Ispezione dell'apparecchiatura                                                                                                    | 56                                                 |
| Test dell'elettrocardiografo                                                                                                    | 56                                                 |
| Sostituzione della batteria                                                                                                    | 57                                                 |
| Sostituzione dei fusibili CA                                                                                                    | 58                                                 |
| Conservazione dell'apparecchiatura                                                                                                    | 58                                                 |
| Smaltimento delle apparecchiature elettroniche                                                                                                    | 59                                                 |
| Risoluzione dei problemi                                                                                                    | 61                                                 |
| Problemi rolativi alla qualità delle derivazioni                                                                                                    | 01<br>61                                           |
| Problemi relativi al sistema                                                                                                    | 01<br>64                                           |
|                                                                                                    |                                                    |
| Criteri di assistenza                                                                                                    | 67                                                 |
| Garanzia limitata                                                                                                    | 69                                                 |
|                                                                                                    |                                                    |
|                                                                                                    |                                                    |
| Conformità generale e standard                                                                                                    | 71                                                 |
| Conformità generale e standard<br>Radio del dispositivo                                                                                                    | <b>71</b><br>71                                    |
| Conformità generale e standard<br>Radio del dispositivo<br>Conformità radio generica                                                                                                    | <b> 71</b><br>71<br>73                             |
| Conformità generale e standard<br>Radio del dispositivo<br>Conformità radio generica<br>Federal Communications Commission (FCC)                                                                                                    | <b> 71</b><br>71<br>73<br>73                       |
| Conformità generale e standard<br>Radio del dispositivo<br>Conformità radio generica<br>Federal Communications Commission (FCC)<br>Emissioni Industry Canada (IC)                                                                                                    | 71<br>71<br>73<br>73<br>74                         |
| Conformità generale e standard<br>Radio del dispositivo<br>Conformità radio generica<br>Federal Communications Commission (FCC)<br>Emissioni Industry Canada (IC)<br>Unione europea                                                                                                   | <b> 71</b><br>71<br>73<br>73<br>74<br>75           |
| Conformità generale e standard<br>Radio del dispositivo<br>Conformità radio generica<br>Federal Communications Commission (FCC)<br>Emissioni Industry Canada (IC)<br>Unione europea<br>Direttive EMC e dichiarazioni del produttore                                                   | 71<br>73<br>73<br>73<br>74<br>75<br>76             |
| Conformità generale e standard<br>Radio del dispositivo<br>Conformità radio generica<br>Federal Communications Commission (FCC)<br>Emissioni Industry Canada (IC)<br>Unione europea<br>Direttive EMC e dichiarazioni del produttore<br>Specifiche                                     |                                                    |
| Conformità generale e standard<br>Radio del dispositivo<br>Conformità radio generica<br>Federal Communications Commission (FCC)<br>Emissioni Industry Canada (IC)<br>Unione europea<br>Direttive EMC e dichiarazioni del produttore<br>Specifiche                                     |                                                    |
| Conformità generale e standard<br>Radio del dispositivo<br>Conformità radio generica<br>Federal Communications Commission (FCC)<br>Emissioni Industry Canada (IC)<br>Unione europea<br>Direttive EMC e dichiarazioni del produttore<br>Specifiche<br>Appendice                        | 71<br>73<br>73<br>73<br>73<br>74<br>75<br>76<br>83 |
| Conformità generale e standard<br>Radio del dispositivo<br>Conformità radio generica<br>Federal Communications Commission (FCC)<br>Emissioni Industry Canada (IC)<br>Unione europea<br>Direttive EMC e dichiarazioni del produttore<br>Specifiche<br>Appendice<br>Accessori approvati |                                                    |

# Introduzione

#### Informazioni sul documento

Questo documento è destinato a professionisti medici con una buona conoscenza delle procedure mediche e della terminologia necessarie per il monitoraggio di pazienti cardiaci.

Prima di utilizzare l'elettrocardiografo per le applicazioni cliniche (e prima di impostarlo, configurarlo, risolverne i problemi o eseguire le operazioni di manutenzione), è necessario leggere e comprendere questo documento e tutte le altre informazioni che accompagnano l'elettrocardiografo e le opzioni correlate o gli accessori.

#### Destinazione d'uso

II CP150 <sup>™</sup> di Welch Allyn è un elettrocardiografo utilizzato per elaborare il segnale elettrico trasmesso attraverso due o più elettrodi per elettrocardiografo e creare una visualizzazione del segnale elettrico prodotto dal cuore.

L'elettrocardiografo CP150 ™ è concepito specificamente per acquisire e stampare i segnali ECG da pazienti adulti e pediatrici. Verrà utilizzato in ambienti clinici da personale sanitario qualificato. L'algoritmo di interpretazione opzionale analizza questi segnali ECG per generare misurazioni e messaggi interpretativi. I risultati interpretativi sono destinati all'uso esclusivamente come guida per i medici qualificati e non devono essere considerati come diagnosi.

### Indicazioni per l'uso

L'elettrocardiografo è uno degli strumenti che i medici utilizzano per valutare, diagnosticare e misurare le funzioni cardiache del paziente.

L'algoritmo di interpretazione opzionale per l'ECG a 12 derivazioni fornisce un'analisi generata dal computer delle potenziali anomalie cardiache del paziente che devono essere confermate da un medico con l'ausilio di altre informazioni cliniche rilevanti.

#### Controindicazioni

Non vi sono controindicazioni note per l'elettrocardiografo.

#### Descrizione

• L'elettrocardiografo non è idoneo alle applicazioni cardiache dirette.

- L'elettrocardiografo permette agli utenti di eseguire analisi e misurazioni dell'ECG a 12 derivazioni.
- Supporta tre tipi di test: STAT, automatico e ritmo.
- È possibile stampare le registrazioni dei testi su di una stampante interna.
- L'elettrocardiografo offre la possibilità di inviare le registrazioni dei test e le analisi direttamente a un sistema di cartelle cliniche elettronico (EMR).
- È inoltre possibile memorizzare le registrazioni dei test nella memoria del dispositivo, in dispositivi di memorizzazione esterni e in applicazioni software esterne.
- L'elettrocardiografo permette agli utenti di immettere dati demografici del paziente nella memoria del dispositivo, al fine di recuperarli in seguito per un test da eseguire quello stesso giorno.

## Funzioni

#### **Rilevazione pacemaker**

Il software rileva la possibile presenza di un pacemaker. Se viene confermato che il paziente è portatore di un pacemaker, il report ECG non include alcuna interpretazione e indica che è stato rilevato un pacemaker.

#### Connettività Wi-Fi (opzionale)

La funzionalità WiFi opzionale consente la connettività senza fili e alternative migliori per quanto riguarda il flusso di lavoro. Riduce la dipendenza da una connessione via cavo.

#### Supporto del formato DICOM (opzionale)

La funzionalità DICOM opzionale consente la comunicazione diretta con PACS e sistemi EMR. Acquisire gli ordini della lista di lavoro e condividere le forme d'onda ECG a 12 derivazioni con il sistema destinatario per migliorare l'efficienza del flusso di lavoro.

#### Interpretazione automatica degli ECG (opzionale)

L'algoritmo di interpretazione MEANS opzionale, sviluppato dall'Università di Rotterdam (Paesi Bassi), consente di effettuare l'analisi automatica dei test ECG. Per ulteriori informazioni, consultare il Manuale del medico MEANS ("MEANS Physicians' Manual") o il Manuale del medico PEDMEANS ("PEDMEANS Physicians' Manual) disponibili nel CD fornito con l'elettrocardiografo. L'algoritmo MEANS si usa per pazienti adulti di almeno 18 anni di età. L'algoritmo PEDMEANS si usa per pazienti pediatrici di età compresa tra 1 giorno e 17 anni.

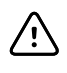

**AVVISO** Prima di utilizzare l'ECG con interpretazione, verificare l'eventuale presenza di un pacemaker.

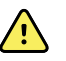

**AVVERTENZA** L'interpretazione del computer non può sostituirsi al parere medico di un professionista. Pertanto, l'interpretazione deve essere sempre controllata da un medico.

#### Spirometria (opzionale)

L'opzione spirometria per CP 150 consente all'utente di acquisire, visualizzare, memorizzare e stampare misure e forme d'onda della funzione polmonare, compresi, a titolo esemplificativo, volume e flusso massimi dell'aria che può essere introdotta ed espulsa dai polmoni di un paziente. Questi valori vengono utilizzati nella diagnosi e nel monitoraggio delle malattie polmonari e negli interventi per il trattamento di alcune malattie polmonari.

## Opzioni di configurazione per l'elettrocardiografo CP150

| Modello |                     | Accessori               | Lingua                        | Cavo di<br>alimentazione |
|---------|---------------------|-------------------------|-------------------------------|--------------------------|
| CP150   |                     | 1 - AHA, monouso        | EN - Inglese                  | 2 - Europa               |
|         | A - Interpretazione | 2 - IEC, monouso        | FR - Francese                 | 3 - Israele              |
|         | W - Wi-Fi           | 3 - AHA, riutilizzabile | DE - Tedesco                  | 4 - Regno Unito          |
|         | D - DICOM           | 4 - IEC, riutilizzabile | ES - Spagnolo                 | 5 - Svizzera             |
|         |                     |                         | NL - Olandese                 | 66 - Australia           |
|         |                     |                         | BP - Portoghese<br>brasiliano | 7 - Sud Africa           |
|         |                     |                         | PT - Portoghese               | B - America del Nord     |
|         |                     |                         | ZH - Cinese<br>semplificato   | C - Cina                 |
|         |                     |                         | RU - Russo                    | G — Argentina            |
|         |                     |                         | NO - Norvegese                | N – India/UAE            |
|         |                     |                         | SV - Svedese                  | Z - Brasile              |
|         |                     |                         | DA - Danese                   |                          |
|         |                     |                         | FI - Finlandese               |                          |
|         |                     |                         | IT - Italiano                 |                          |
|         |                     |                         | TR - Turco                    |                          |
|         |                     |                         | KN - Coreano                  |                          |
|         |                     |                         | TC - Cinese<br>tradizionale   |                          |

Esempi: CP150-1ENB, CP150A-1ENB, CP150WD-1ENB, CP150W-1ENB, CP150A-4DE5

#### Configurazioni per l'elettrocardiografo CP150 con l'opzione di spirometria

| Modello |                     | Accessori               | Lingua       | Cavo di<br>alimentazione |
|---------|---------------------|-------------------------|--------------|--------------------------|
| CP150   |                     | 1 - AHA, monouso        | EN - Inglese | B - America del Nord     |
|         | A - Interpretazione | 2 - IEC, monouso        |              |                          |
|         | S - Spirometria     | 3 - AHA, riutilizzabile |              |                          |
|         | W - Wi-Fi           | 4 - IEC, riutilizzabile |              |                          |

**Nota** L'opzione di spirometria disponibile solo in inglese.

Esempi: CP150S 1ENB e CP150AS 1ENB

# Comandi, indicatori e connettori

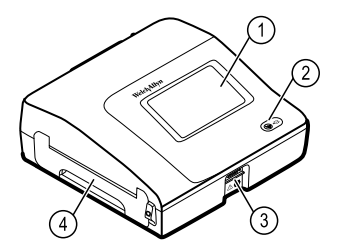

#### Comp

| onen<br>te | Funzione                            | Descrizione                                                                                                    |
|------------|-------------------------------------|----------------------------------------------------------------------------------------------------|
| 1          | Schermo LCD                         | Il touchscreen a colori 800 x 480 rappresenta l'interfaccia grafica.                                                                                                    |
| 2          | Interruttore di alimentazione e LED | Interruttore di accensione/standby.<br>Il LED indica lo stato di carica durante il collegamento<br>all'alimentazione CA:<br>• Verde: la batteria è carica.<br>• Giallo: la batteria è in carica. |
| 3          | Connettore del cavo del paziente    | Consente il collegamento al cavo del paziente.                                                                                                    |
| 4          | Stampante                           | La stampante consente di stampare l'ECG automatico, l'ECG Stat<br>o l'ECG ritmo del paziente.                                                                                                    |

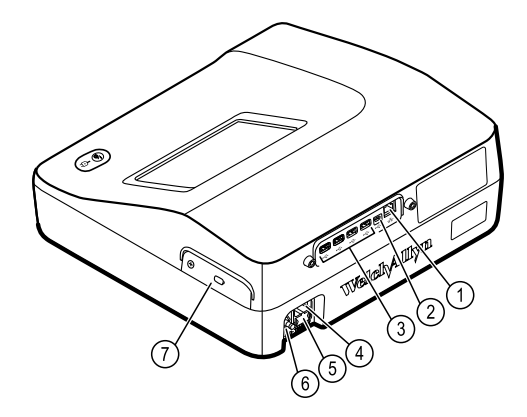

#### Visione posteriore

| Comp<br>onen |                                                       |                                                                                                    |
|--------------|-------------------------------------------------------|----------------------------------------------------------------------------------------------------|
| te           | Funzione                                              | Descrizione                                                                                                    |
| 1            | Connettore Ethernet                                   | Consente il collegamento cablato alla rete del computer.<br>I LED indicano lo stato attivo della rete quando il cavo Ethernet è collegato a una rete. |
| 2            | USB client                                            | USB, di tipo "mini B". Consente il collegamento a un host attivato.                                                                                   |
| 3            | USB host                                              | USB, di tipo "A". Offre quattro collegamenti host USB per gli accessori opzionali.                                                                    |
| 4            | Connessione di alimentazione                          | Fornisce una connessione di alimentazione CA esterna.                                                                                                 |
| 5            | Fusibile CA                                           | Fornisce l'accesso al fusibile CA.                                                                                                    |
| 6            | Capocorda di messa a terra (terminale equipotenziale) | Fornito per i test di sicurezza elettrica e come mezzo per il collegamento di un conduttore di equalizzazione del potenziale.                         |
| 7            | Scomparto batteria (dietro il coperchio)              | Alloggiamento della batteria Li-ion (ioni di litio).                                                                                                  |

## Simboli

#### Simboli presenti nella documentazione

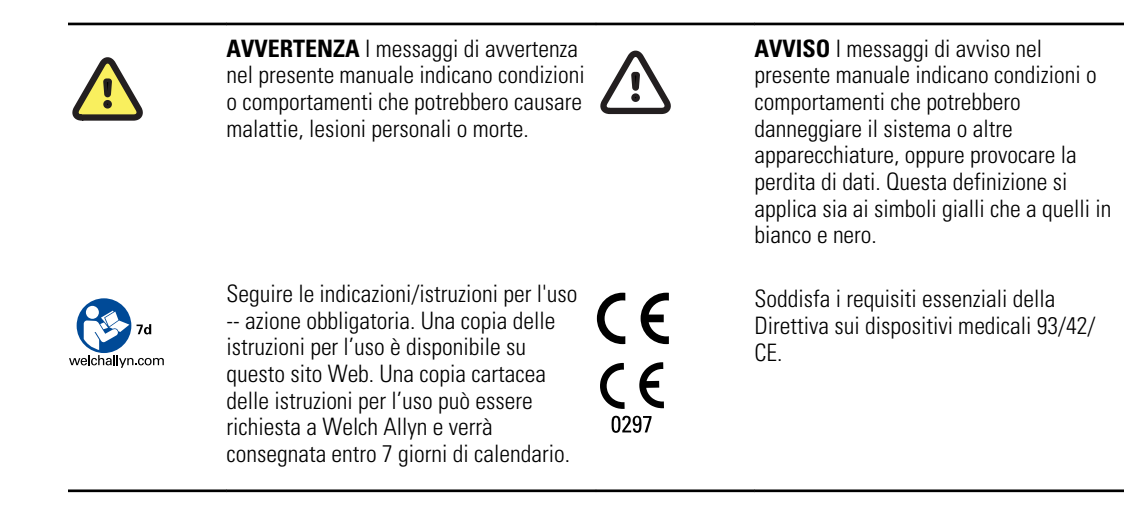

#### Simboli dell'alimentazione

| Υ.          | Accensione/standby                                                          |                | Batteria                                   |
|-------------|-----------------------------------------------------------------------------|----------------|--------------------------------------------|
| <b>-</b> O: | Alimentazione a corrente alternata attiva,<br>batteria completamente carica | $\bigotimes$   | Batteria assente o guasta                  |
| <b>-</b> •: | Alimentazione a corrente alternata attiva,<br>batteria in carica            |                | Livello di carica della batteria           |
| $\sim$      | Corrente alternata (CA)                                                     | <b>-ב</b>      | Ricarica della batteria - alimentazione CA |
| 4           | Tensione pericolosa                                                         | -Œ             | Presa di alimentazione                     |
| 母           | Fusibile                                                                    | d+/←<br>Li-ion | Batteria ricaricabile                      |
|             | Messa a terra di protezione                                                 | $\sim$         | Ingresso alimentazione nominale, CA        |

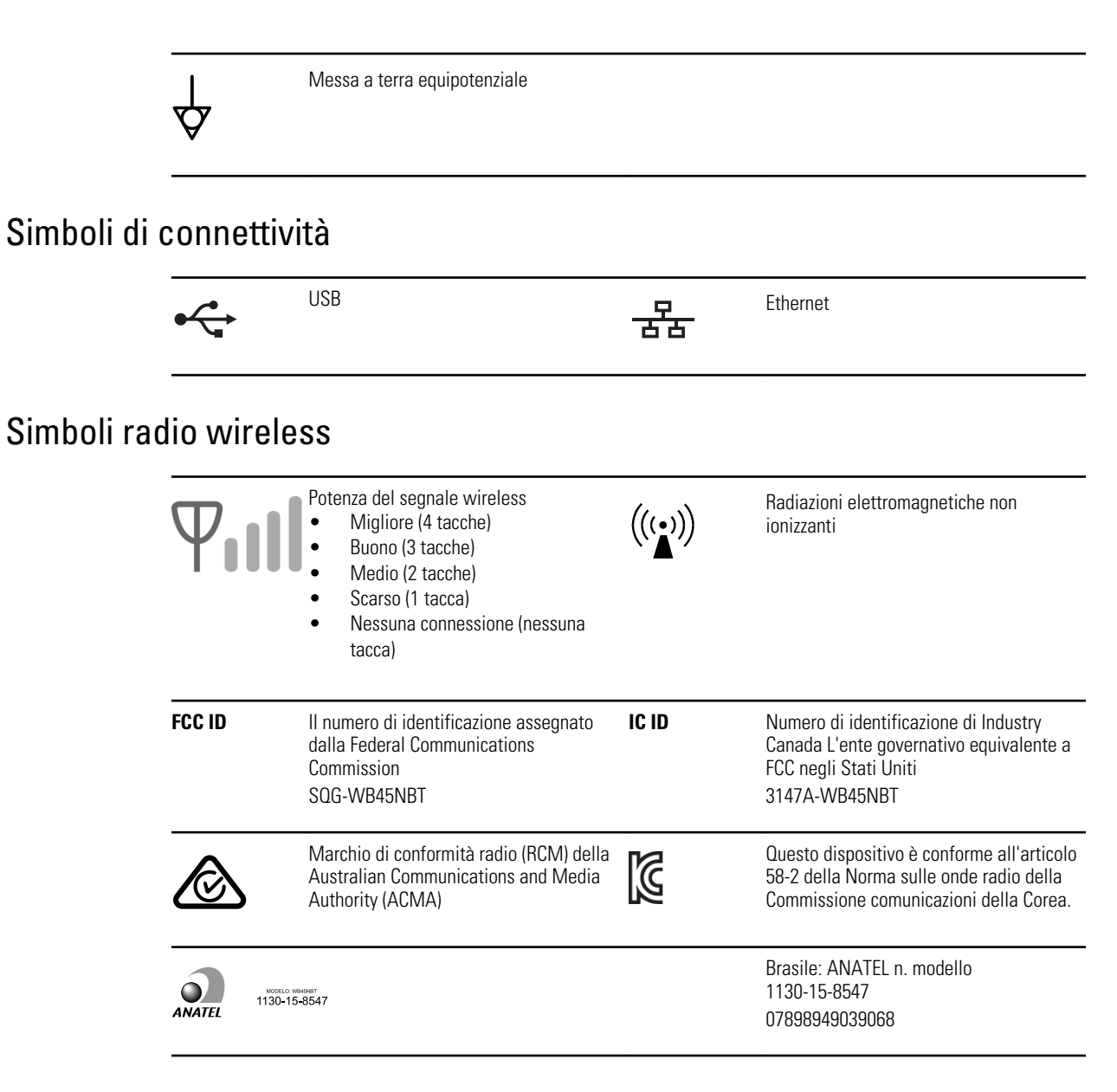

#### Simboli per il trasporto, la conservazione e la protezione ambientale

| <u>††</u> | Alto                  | Ţ        | Mantenere in luogo asciutto     |
|-----------|-----------------------|----------|---------------------------------|
| Ţ         | Fragile               | <u>B</u> | Limiti di umidità               |
| X         | Limite di temperatura | <u></u>  | Limiti di pressione atmosferica |

| X      | Raccolta differenziata delle batterie. Non<br>smaltire come rifiuti urbani<br>indifferenziati.                      | Êð   | Riciclabile                                                                                                    |
|--------|----------------------------------------------------------------------------------------------------|------|----------------------------------------------------------------------------------------------------|
| X      | Raccolta separata di attrezzatura<br>elettrica ed elettronica. Non smaltire<br>come rifiuti urbani indifferenziati. | 0    | Simbolo RoHs cinese                                                                                                |
| Li-ion | Batteria agli ioni di litio                                                                                         | *    | Tenere lontano dalla luce del sole                                                                                 |
| $\sum$ | Data di scadenza                                                                                                    | IP20 | Protetto dall'ingresso di corpi solidi<br>estranei con diametro ≥ 12,5 mm, non<br>protetto dall'ingresso di acqua. |

#### Simboli vari

|                            | Produttore                                                                                                    | ┥ <b>⋓</b> ⊦     | Parte applicata di tipo CF a prova di<br>defibrillazione |
|----------------------------|----------------------------------------------------------------------------------------------------|------------------|----------------------------------------------------------|
| REF                        | Identificativo del prodotto                                                                                           | SN               | Numero di serie                                          |
| #                          | Numero rinnovo ordine                                                                                                 | LOT              | Codice lotto                                             |
| <b>R</b> <sub>x</sub> only | Solo su prescrizione o "Per l'uso da parte<br>di o su prescrizione di medici o di<br>personale sanitario qualificato" | (2)              | Non riutilizzare, dispositivo monouso                    |
| EC REP                     | Rappresentante autorizzato nella<br>Comunità europea                                                                  | GTIN             | Numero articolo per il commercio globale                 |
| ¥                          | Richiedere intervento di manutenzione                                                                                 | $( \downarrow )$ | Orologio; cronometro; timer                              |

## Avvertenze generali

l messaggi di avvertenza indicano condizioni o comportamenti che potrebbero causare malattie, lesioni personali o morte.

#### Avvertenze relative all'ambiente

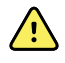

**AVVERTENZA** Il cavo di alimentazione rappresenta il dispositivo di disconnessione per l'isolamento dell'apparecchiatura dalla rete di alimentazione. Non posizionare l'apparecchiatura in modo tale che sia difficile da raggiungere o scollegare.

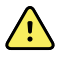

**AVVERTENZA** Per evitare il rischio di esplosioni, non utilizzare l'elettrocardiografo in presenza di anestetici infiammabili: miscele con aria, ossigeno o protossido di azoto.

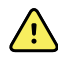

**AVVERTENZA** Quando l'elettrocardiografo viene trasportato su un carrello, riporre il cavo del paziente in un luogo sicuro al fine di mantenerlo a distanza dalle ruote e di ridurre al minimo il pericolo di inciampo.

#### Avvertenze relative agli accessori e ad altre apparecchiature

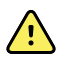

**AVVERTENZA** Per evitare il rischio di scosse elettriche, questa apparecchiatura deve essere collegata soltanto a una rete di alimentazione dotata di adeguata messa a terra di protezione.

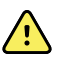

**AVVERTENZA** Per la sicurezza di operatori e pazienti, apparecchiature e accessori periferici che possano entrare in contatto diretto con il paziente devono essere conformi a tutti i requisiti di sicurezza, EMC e normativi applicabili.

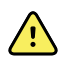

**AVVERTENZA** Tutti i connettori di ingresso e uscita (I/O) del segnale devono essere collegati unicamente ai dispositivi conformi allo standard IEC 60601-1 o ad altri standard IEC (ad esempio, IEC 60950), in base al dispositivo. Il collegamento di ulteriori dispositivi all'elettrocardiografo potrebbe aumentare le correnti di dispersione associate al telaio o al paziente.

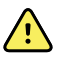

**AVVERTENZA** L'elettrocardiografo non è destinato all'uso con apparecchiature chirurgiche ad alta frequenza e non protegge da pericoli il paziente.

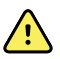

**AVVERTENZA** Batterie difettose possono danneggiare l'elettrocardiografo. Ispezionare visivamente la batteria non meno di una volta al mese; se mostra segni di danni o screpolature, sostituirla immediatamente e solo con una batteria approvata da Welch Allyn.

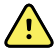

**AVVERTENZA** Lo smaltimento non corretto delle batterie può comportare pericolo di esplosione o contaminazione. Non smaltire le batterie gettandole nei contenitori dei rifiuti. Riciclare sempre le batterie in base alle normative locali.

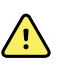

**AVVERTENZA** Durante il funzionamento, nessun connettore I/O del segnale deve entrare a contatto col paziente direttamente o indirettamente tramite l'utente.

**AVVERTENZA** Utilizzare solo parti e accessori, compresa la carta termica, in dotazione con il dispositivo e disponibili presso Welch Allyn . L'uso di accessori diversi da quelli specificati può ridurre le prestazioni del dispositivo o renderne pericoloso l'uso.

#### Avvertenze relative all'uso dell'elettrocardiografo

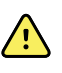

**AVVERTENZA** È vietato apportare modifiche all'apparecchiatura.

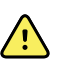

**AVVERTENZA** Questo dispositivo acquisisce e presenta dati che riflettono una condizione fisiologica del paziente. Quando vengono esaminati da un medico esperto, questi dati possono essere utili per effettuare una diagnosi. Tuttavia non devono essere utilizzati come unico mezzo per la formulazione della diagnosi o la prescrizione della terapia.

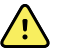

**AVVERTENZA** Per garantire la protezione CF utilizzare esclusivamente accessori approvati da Welch Allyn. Visitare il sito Web www.welchallyn.com. L'utilizzo di accessori diversi può generare dati del paziente non accurati, causare danni all'apparecchiatura e comportare l'annullamento della garanzia del prodotto.

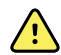

**AVVERTENZA** Per evitare il rischio di lesioni gravi o morte, attenersi alle seguenti precauzioni durante la defibrillazione del paziente:

- Evitare il contatto con l'elettrocardiografo, il cavo del paziente e il paziente.
- Verificare il corretto collegamento delle derivazioni del paziente.
- Posizionare in modo corretto le piastre del defibrillatore in relazione agli elettrodi.
- Dopo la defibrillazione, estrarre ciascuna derivazione dal cavo del paziente e controllare che la punta non presenti segni neri. In questo caso, sostituire il cavo del paziente e le singole derivazioni. Altrimenti, reinserire completamente le derivazioni nel cavo del paziente. (Questa situazione si può presentare solo se una derivazione non è stata inserita fino in fondo nel cavo del paziente prima della defibrillazione).

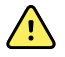

**AVVERTENZA** Per evitare la diffusione di infezioni, adottare le seguenti precauzioni:

- Dopo ciascun utilizzo, smaltire i componenti monouso (per esempio, gli elettrodi).
- Pulire regolarmente tutti i componenti che entrano in contatto con i pazienti.
- Non effettuare i test ECG su pazienti con ferite aperte o infette.

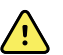

**AVVERTENZA** Posizionare le derivazioni o i cavi in modo da evitare che qualcuno vi possa inciampare o che si avvolgano intorno al collo del paziente.

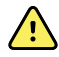

**AVVERTENZA** Per garantire un uso sicuro del dispositivo, adottare le procedure di manutenzione documentate.

r A

**AVVERTENZA** La riparazione dell'elettrocardiografo deve essere eseguita solo da personale autorizzato dell'assistenza. In caso di malfunzionamento, contattare l'Assistenza tecnica.

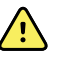

**AVVERTENZA** Non eseguire l'analisi del segmento ST sulla schermata dell'ECG visualizzata poiché le rappresentazioni sono in scala. Effettuare misurazioni manuali degli intervalli e delle grandezze dell'ECG solo sui report ECG stampati.

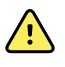

**AVVERTENZA** Per mantenere l'accuratezza diagnostica e garantire la conformità agli standard IEC 60601-02-51 e IEC 60601-02-25, durante l'invio di un ECG salvato a una stampante esterna non cambiare la scala (ridimensionare).

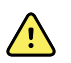

**AVVERTENZA** Per evitare lesioni, non toccare la testina di stampa subito dopo la stampa. Potrebbe essere calda.

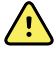

**AVVERTENZA** Per non rischiare di associare i report ai pazienti sbagliati, verificare che ogni test indichi l'identità del paziente. Non salvare un test nel record paziente senza che al report sia associata l'identificazione del paziente.

## Precauzioni generali

I messaggi di avviso indicano condizioni o comportamenti che potrebbero danneggiare il sistema o altre apparecchiature.

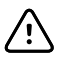

**AVVISO** Le leggi federali degli Stati Uniti limitano la vendita del dispositivo descritto nel presente manuale ai medici autorizzati alla professione o dietro prescrizione medica.

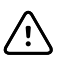

**AVVISO** Quando si rimuove l'elettrocardiografo dalla condizione di stoccaggio, attendere che si stabilizzi, dal punto di vista termico, alle condizioni ambientali circostanti prima di utilizzarlo.

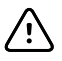

**AVVISO** Per evitare possibili danni, non utilizzare oggetti appuntiti o rigidi per operare sul touchscreen o per premere i pulsanti. Utilizzare solo le dita.

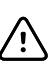

**AVVISO** Non esporre il cavo del paziente a forti radiazioni ultraviolette.

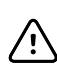

**AVVISO** Non tirare o tendere il cavo del paziente. Si rischia di provocare guasti meccanici o elettrici. Prima di riporlo, arrotolarlo senza serrarlo eccessivamente.

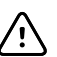

**AVVISO** Non collocare il cavo del paziente in luoghi dove potrebbe venire calpestato, tirato o schiacciato. In caso contrario, le misurazioni potrebbero non essere più accurate e potrebbe essere necessario procedere a una riparazione.

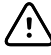

**AVVISO** L'utilizzo del terminale equipotenziale per scopi diversi dalla messa a terra potrebbe danneggiare il dispositivo.

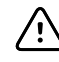

**AVVISO** Le apparecchiature di comunicazione in radiofrequenza portatili e mobili potrebbero incidere sulle prestazioni dell'elettrocardiografo.

 $\triangle$ 

**AVVISO** L'elettrocardiografo soddisfa i requisiti di Classe A dello standard IEC 60601-1-2 in relazione all'emissione accidentale di interferenze in radiofrequenza. In quanto tale, può essere utilizzato in ambienti elettrici di tipo commerciale. Se l'elettrocardiografo viene utilizzato in ambienti elettrici di tipo residenziale e si verificano interferenze accidentali con altre apparecchiature che utilizzano segnali in radiofrequenza per il loro funzionamento, ridurre l'interferenza.

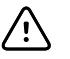

**AVVISO** Altre apparecchiature medicali, quali i defibrillatori, le macchine a ultrasuoni, i pacemaker e altri stimolatori, potrebbero essere utilizzate contemporaneamente con l'elettrocardiografo. Comunque, questi dispositivi possono disturbare il segnale dell'elettrocardiografo.

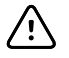

**AVVISO** Il cavo di alimentazione deve essere scollegato dalla corrente CA prima di procedere a operazioni di pulizia, manutenzione, trasporto o assistenza.

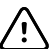

**AVVISO** In base ai requisiti AAMI EC11, sezione 3.2.7.2, Frequenza e Risposta agli impulsi, una forma d'onda triangolare impulsata può subire un impatto massimo di 5 millisecondi di ringing smorzato di piccola ampiezza subito dopo l'attivazione del filtro rumore muscolare (35 Hz) o dopo un offset di piccola ampiezza quando viene attivato il filtro di base (0,5 Hz). Questi filtri, in qualsiasi combinazione di filtri attivati o disattivati, corrispondono ai requisiti AAMI. Le misurazioni effettuate dall'algoritmo di interpretazione opzionale non vengono influenzate dalla scelta del filtro.

**Nota** L'intero cavo del paziente e gli elettrodi sono da considerarsi parti applicate.

14 Introduzione

# Impostazione

## Collegamento del cavo del paziente

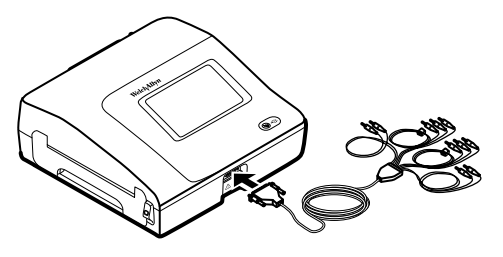

**AVVERTENZA** Non permettere che le parti conduttive del cavo del paziente, degli elettrodi o dei relativi connettori dei componenti applicati protetti da defibrillazione (incluso il conduttore neutro del cavo del paziente e degli elettrodi) vengano a contatto con altre parti conduttive, compresi i collegamenti di messa a terra. In caso contrario, può verificarsi un corto circuito, con il rischio di scossa elettrica per il paziente e di danni al dispositivo.

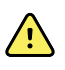

**AVVERTENZA** Per evitare lesioni al paziente o danni al dispositivo, non collegare le derivazioni del paziente ad altri dispositivi o prese a muro.

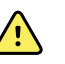

**AVVERTENZA** Per garantire la protezione CF, utilizzare esclusivamente accessori approvati da Welch Allyn. Visitare il sito Web www.welchallyn.com. L'utilizzo di accessori diversi può generare dati del paziente non accurati, causare danni all'apparecchiatura e comportare l'annullamento della garanzia del prodotto.

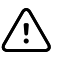

**AVVISO** Collegare sempre correttamente il cavo del paziente e le derivazioni durante la defibrillazione. Altrimenti le derivazioni collegate possono subire danni.

## Caricamento della carta termica

L'elettrocardiografo stampa su carta termica con piegatura a Z.

- Riporre la carta in un luogo fresco, asciutto e buio.
- Non esporre la carta alla luce intensa o a sorgenti di raggi UV.
- Non esporre la carta a solventi, adesivi o detergenti liquidi.
- Non conservare la carta avvolgendola in fogli di vinile, plastica o pellicola.

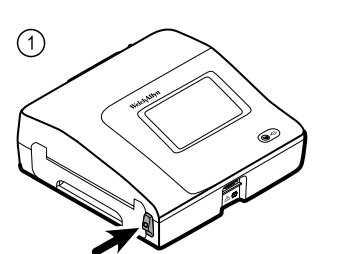

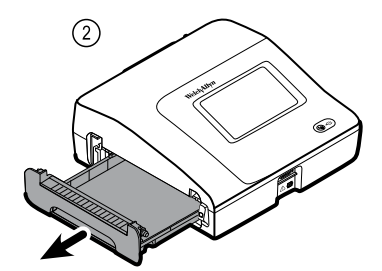

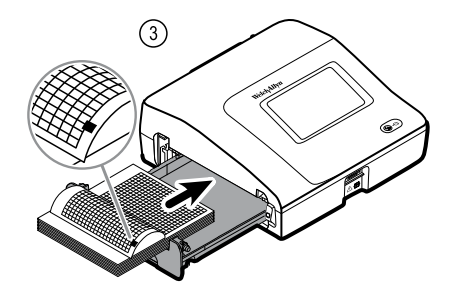

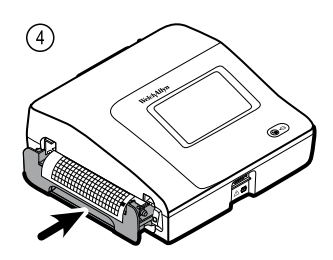

## Alimentazione dell'elettrocardiografo

L'elettrocardiografo può essere alimentato con alimentazione CA o con la batteria. Collegare l'elettrocardiografo all'alimentazione CA più spesso possibile in modo che il caricatore incorporato possa mantenere carica la batteria. A prescindere dalle condizioni della batteria, l'elettrocardiografo può essere utilizzato in ogni momento collegandolo a una presa elettrica.

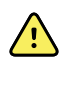

**AVVERTENZA** Quando si usa la corrente CA, collegare sempre l'elettrocardiografo a una presa per uso ospedaliero per evitare il rischio di scossa elettrica.

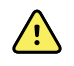

**AVVERTENZA** Se l'integrità della messa a terra dell'edificio è dubbia, fare funzionare il dispositivo a batteria per evitare il rischio di scossa elettrica.

#### Per attivare e disattivare

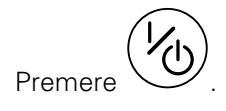

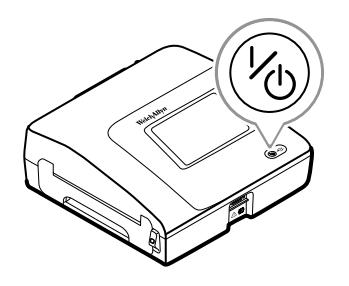

# Fissare il cavo di alimentazione CA attorno intorno all'avvolgitore cavo del carrello mobile

#### Nota

Per evitare uno sforzo eccessivo sul collegamento dell'alimentazione CA, avvolgere un giro di cavo attorno all'avvolgitore del carrello mobile.

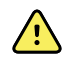

**AVVERTENZA** Quando si usa la corrente CA, collegare sempre l'elettrocardiografo a una presa per uso ospedaliero per evitare il rischio di scossa elettrica.

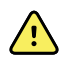

**AVVERTENZA** Quando l'elettrocardiografo viene trasportato su un carrello, riporre il cavo del paziente in un luogo sicuro al fine di mantenerlo a distanza dalle ruote e di ridurre al minimo il pericolo di inciampo.

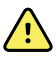

**AVVERTENZA** Posizionare le derivazioni o i cavi in modo da evitare che qualcuno vi possa inciampare o che si avvolgano intorno al collo del paziente.

Welch Allyn consiglia di avvolgere un giro di cavo di alimentazione attorno all'avvolgitore cavo del carrello mobile, come illustrato.

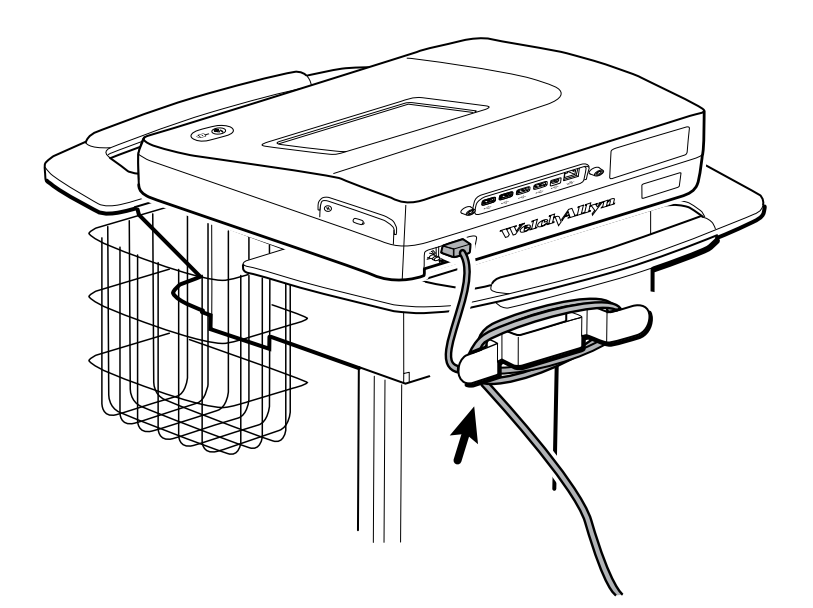

#### Verifica del funzionamento corretto

Per assicurare la precisione dei dati del test, occorre verificare il funzionamento corretto dell'elettrocardiografo prima di usarlo per la prima volta sui pazienti. Occorre verificare di nuovo il funzionamento corretto dell'apparecchio una volta all'anno.

#### Per verificare il funzionamento corretto

- 1. Utilizzare un simulatore di ECG per acquisire e stampare un ECG a 12 derivazioni standard di ampiezza e frequenza note.
- 2. Osservare le seguenti indicazioni di funzionamento corretto:
  - La stampa deve risultare scura e uniforme in tutta la pagina.

- Non devono esserci segni di errori della testina di stampa, come interruzioni nella stampa e strisce orizzontali.
- Durante la stampa, la carta termica deve venire alimentata in modo fluido.
- Le forme d'onda non devono presentare distorsioni o eccessivi disturbi.
- L'ampiezza e la frequenza delle forme d'onda devono corrispondere al valore di input fornito dal simulatore di ECG.
- Il movimento della carta termica con piegatura a Z deve interrompersi in corrispondenza della linea di strappo, a indicare il corretto funzionamento del sensore.
- 3. Se si riscontrano segni di funzionamento scorretto, contattare l'Assistenza tecnica Welch Allyn .

# Schermo Home ECG

## Schermo Home ECG

La schermata Home ECG comprende le seguenti aree:

|          |          |                                               | 15:12                    | 08/07/2016 | $\Phi_{\rm ell}$ |  |
|----------|----------|-----------------------------------------------|--------------------------|------------|------------------|--|
| Γ        | -        | Enter patient inform<br>and record ECG        | nation                   |            |                  |  |
| 2-       | -        | Start continuous<br>ECG print                 |                          |            |                  |  |
|          | STAT     | Start ECG immediat<br>patient information     | ely without              |            |                  |  |
|          |          | View electrode place<br>entering patient info | ement before<br>ormation |            |                  |  |
| 3-[      | ECG home | Manage worklist                               | Saved tests              | Settings   | J                |  |
|          |          |                                               |                          |            |                  |  |
| Articolo | Area     |                                               |                          |            |                  |  |
| 1        | Stato d  | el dispositivo                                |                          |            |                  |  |
| 2        | Conten   | uto                                           |                          |            |                  |  |

#### Area di stato del dispositivo

Navigazione

3

L'area di stato del dispositivo, situata nella parte superiore della schermata home dell'ECG, consente di visualizzare le seguenti informazioni:

- Icona paziente e Nome paziente. Una volta che il contesto del paziente è stabilito, il formato del Nome paziente viene visualizzato come cognome, nome.
- Ora e data
- Stato della connessione. Le icone indicano il tipo di connessione, se presente, attualmente attivo.

- Stato della batteria
- Messaggi di errore o di informazioni. Tali elementi restano visualizzati fino a quando la condizione non viene risolta.

#### Area Contenuti

L'area Contenuti include 3 pulsanti per la selezione del test e un pulsante per la selezione dell'anteprima:

- ECG automatico
- ECG del ritmo
- ECG Stat
- Posizionamento degli elettrodi (anteprima ECG)

Nell'area Contenuti sono inoltre disponibili scelte rapide per vari comandi.

#### Informazioni sui tipi di test

| ECG automatico | Report in cui viene generalmente mostrata un'acquisizione di 10 secondi di informazioni<br>relative a un ECG a 12 derivazioni combinate con i dati del paziente, le misurazioni e<br>l'interpretazione opzionale.                             |  |
|----------------|----------------------------------------------------------------------------------------------------|--|
| ECG del ritmo  | Una stampa continua, in tempo reale, di una striscia del ritmo con una configurazione delle<br>derivazioni definita dall'utente. Gli ECG del ritmo possono essere solo stampati. Non<br>possono essere salvati.                               |  |
| ECG Stat       | ECG automatico che si avvia senza attendere che l'operatore inserisca i dati del paziente o modifichi le forme d'onda. I dati del paziente non vengono visualizzati.                                                                          |  |
| STAT           | AVVERTENZA Per non rischiare di associare i report ai pazienti sbagliati, verificare che ogni test indichi l'identità del paziente. Non salvare un test nel record paziente senza che al report sia associata l'identificazione del paziente. |  |

#### Area di navigazione

Nell'area di navigazione si trovano le seguenti schede:

- **Home ECG**: consente di visualizzare i tipi di test ECG e fornisce scelte rapide per vari comandi.
- **Gestisci lista lav**: include i dati del paziente e gli ordini scaricati durante il collegamento a un sistema informativo ospedaliero (Server lista di lavoro).
- Test salvati: consente di accedere ai test ECG del paziente.
- **Impostazioni**: consente di accedere alle impostazioni di configurazione del dispositivo.

Per spostarsi in una scheda, toccare quella con il nome corrispondente nell'area di navigazione. La scheda attiva è evidenziata.

#### Esempio di report ECG

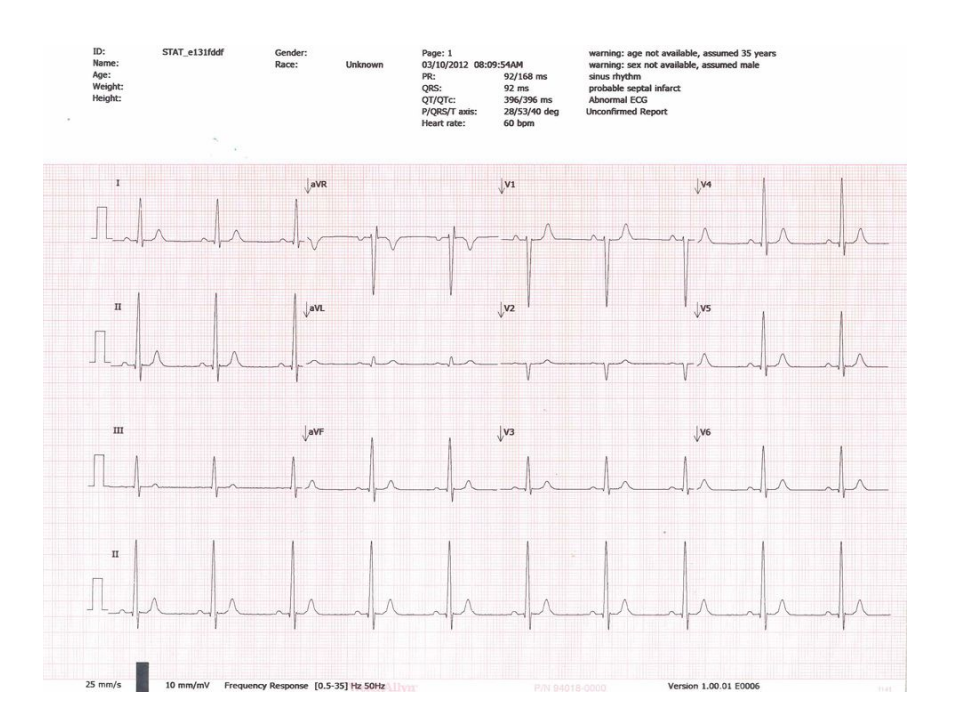

# Test ECG

#### Collegamento delle derivazioni al paziente

Per ottenere un test ECG valido, il corretto collegamento delle derivazioni è molto importante. I problemi più comuni degli ECG sono infatti provocati da contatti di scarsa qualità degli elettrodi e da derivazioni allentate. Seguire le procedure locali per il collegamento delle derivazioni al paziente. Di seguito vengono riportate alcune linee guida comuni.

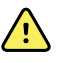

**AVVERTENZA** Gli elettrodi possono causare reazioni allergiche. Per evitarlo, attenersi alle istruzioni fornite dal produttore degli elettrodi.

#### Per collegare le derivazioni al paziente

- 1. Preparare il paziente.
  - Descrivere la procedura, spiegando al paziente che è importante che resti immobile durante il test. (Il movimento può creare artefatti.)
  - Verificare che il paziente sia comodo e rilassato e non abbia freddo. (I brividi possono creare artefatti.)
  - Fare stendere il paziente con la testa leggermente sollevata rispetto al cuore e alle gambe (posizione semi-Fowler.)

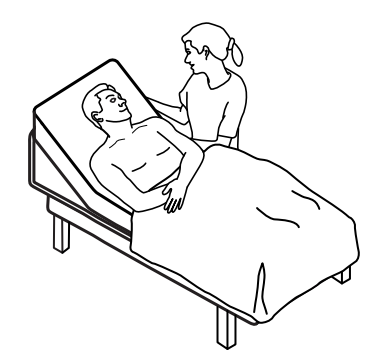

- 2. Scegliere le sedi degli elettrodi. (Vedere lo schema "Posizione degli elettrodi".)
  - Cercare aree piane.
  - Evitare zone adipose, zone ossee e i grandi gruppi muscolari.
- 3. Preparare le sedi degli elettrodi.
  - Rasare o tagliare i peli.
  - Pulire accuratamente la pelle e asciugarla sfregando delicatamente. Si può usare acqua e sapone, alcool isopropilico o cuscinetti per la preparazione della pelle.

- 4. Collegare gli elettrodi ai relativi cavi.
- 5. Applicare gli elettrodi al paziente.

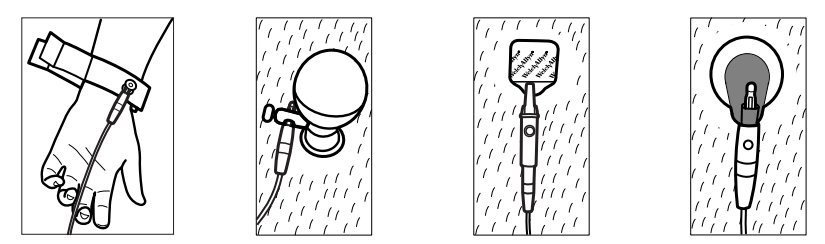

Esempio di elettrodi, da sinistra a destra: morsetto per braccio (riutilizzabile), coppetta di Welsh (riutilizzabile), elettrodo con linguetta (monouso), elettrodo di monitoraggio (monouso).

- **Per gli elettrodi riutilizzabili**: Usare pasta, gel o crema per elettrodi per coprire unicamente l'area dell'elettrodo. Fissare i morsetti per le braccia e le gambe. Applicare le coppette di Welsh (elettrodi per aspirazione) al torace.
- **Per gli elettrodi con linguetta monouso**: Posizionare la linguetta fra i "dispositivi di bloccaggio" del connettore. Mantenere piatta la linguetta. Assicurarsi che la parte metallica del connettore sia a contatto con la parte della linguetta dell'elettrodo che poggia sulla pelle.
- **Per tutti gli elettrodi monouso**: Picchiettare con delicatezza sul connettore per assicurarsi che l'elettrodo sia posizionato correttamente. Se l'elettrodo si stacca, sostituirlo con un altro nuovo. Se il connettore si stacca, ricollegarlo.

## Visualizzazione del posizionamento degli elettrodi

1. Toccare (pulsante di posizionamento degli elettrodi).

Viene visualizzata la schermata dell'anteprima ECG.

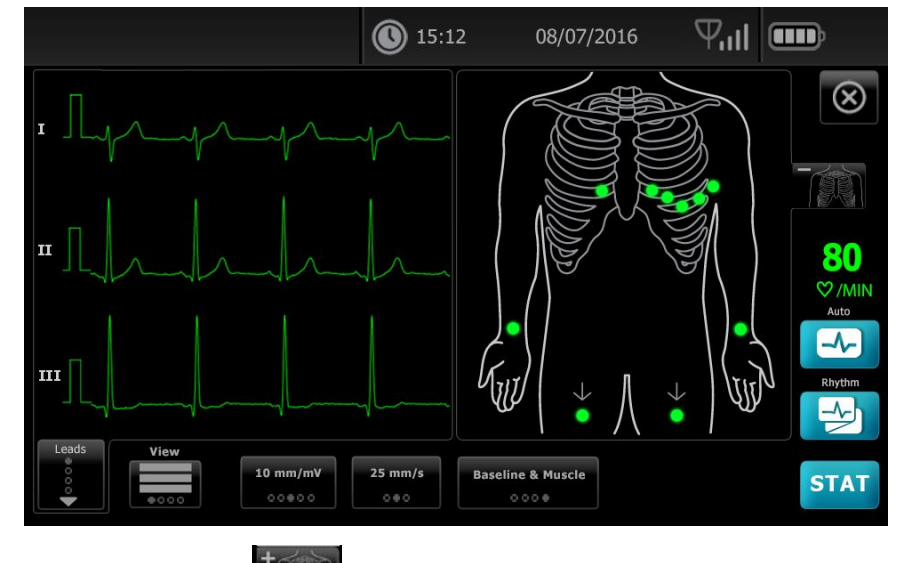

2. Toccare il pulsante (busto) per ingrandire l'immagine di posizionamento della derivazione o toccare per chiuderla.

# Posizione degli elettrodi

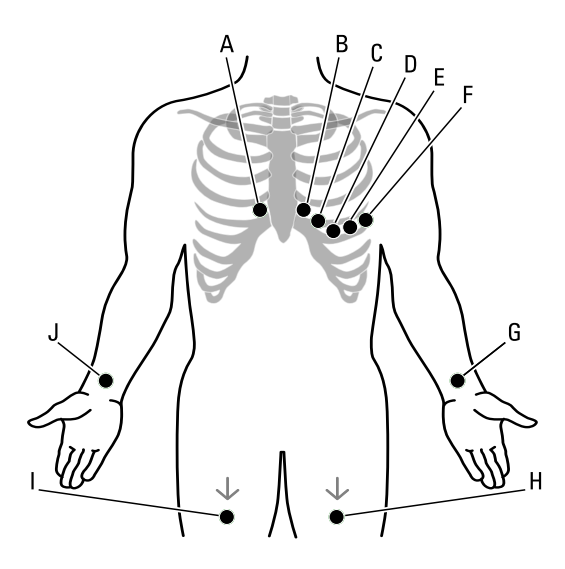

|   | AHA            | IEC          | Posizione                                                                       |
|---|----------------|--------------|---------------------------------------------------------------------------------|
| A | V1 (rosso)     | C1 (rosso)   | Quarto spazio intercostale, sul margine sternale destro.                        |
| В | V2 (giallo)    | C2 (giallo)  | Quarto spazio intercostale, sul margine sternale sinistro.                      |
| С | V3 (verde)     | C3 (verde)   | A metà fra V2 e V4.                                                             |
| D | V4 (blu)       | C4 (marrone) | Quinto spazio intercostale, in corrispondenza della linea emiclaveare sinistra. |
| E | V5 (arancione) | C5 (nero)    | Linea ascellare anteriore, allo stesso livello orizzontale di V4.               |
| F | V6 (viola)     | C6 (viola)   | Linea medio-ascellare, allo stesso livello orizzontale di V4 e V5.              |
| G | LA (nero)      | L (giallo)   | Poco sopra il polso sinistro, nella parte interna del braccio.                  |
| Н | LL (rosso)     | F (verde)    | Poco sopra la caviglia sinistra.                                                |
| I | RL (verde)     | N (nero)     | Poco sopra la caviglia destra.                                                  |
| J | RA (bianco)    | R (rosso)    | Poco sopra il polso destro, nella parte interna del braccio.                    |

## Utilizzare la scheda Nuovo paziente per eseguire un test ECG automatico

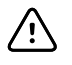

**AVVISO** I dati del paziente non vengono salvati fino al completamento del test ECG.

- **Nota** Le impostazioni di configurazione dell'ECG possono essere modificate nella scheda Impostazioni. Se le impostazioni predefinite sono state modificate, le impostazioni seguenti possono essere visualizzate in modo diverso.
- **Nota** Impostare la scheda Voce paziente predefinita su *Nuovo paziente* nelle Impostazioni avanzate.
- 1. Toccare 🖾 (ECG automatico). Viene visualizzata la scheda Nuovo paziente.
  - **Nota** In un ambiente connesso, con la scheda Voce paziente predefinita impostata su *Lista lav* (nelle Impostazioni avanzate), la lista di lavoro viene scaricata dalla workstation del Server lista di lavoro e viene visualizzata la scheda Lista lav. Toccare la scheda **Nuovo paziente** per procedere con il flusso di lavoro Nuovo paziente.
- 2. Immettere le seguenti informazioni del paziente come desiderato:
  - ID paziente. Toccare **OK**.
  - Data di nascita. Toccare **OK**.
  - Sesso. Toccare **OK**.
  - Cognome. Toccare **OK**.
  - Nome. Toccare **OK**.
  - Iniz sec nome. Toccare **OK**.

**Nota** Se il paziente è dotato di pacemaker, toccare *Pacemaker presente*.

- 3. Toccare D (Avanti).
- 4. Immettere le seguenti informazioni del paziente come desiderato:
  - Etnia
  - Altezza. Toccare **OK**.
  - Peso. Toccare **OK**.
  - Medico. Toccare **OK**.
  - Commenti. Toccare **OK**.
- 5. Collegare le derivazioni al paziente.
- 6. (Opzionale) Modificare le forme d'onda usando i pulsanti per passare successivamente attraverso le opzioni seguenti:
  - derivazioni visualizzate
  - formato schermata dell'anteprima ECG
  - guadagno (dimensioni)
  - velocità
  - filtri

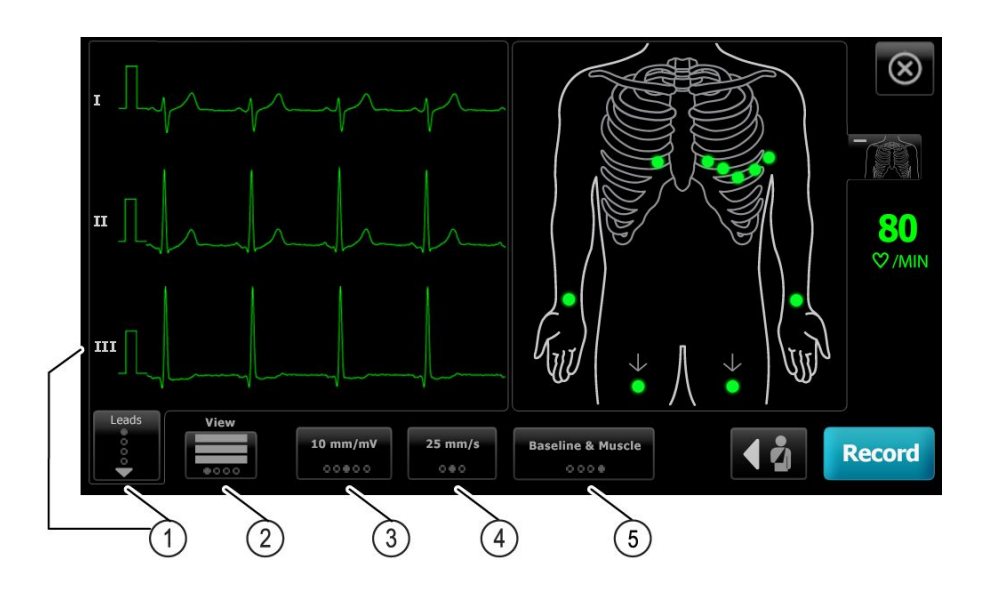

| Articolo | Pulsante                       |
|----------|--------------------------------|
| 1        | Pulsante Derivazioni           |
| 2        | Pulsante Disposiz anteprima    |
| 3        | Pulsante Guadagno (dimensioni) |
| 4        | Pulsante Velocità              |
| 5        | Pulsante Filtri                |

Nota

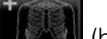

Se si desidera, toccare il pulsante (busto) per ingrandire la schermata del posizionamento degli elettrodi (anteprima ECG). Derivazioni scollegate o non collegate correttamente sono segnalate da punti lampeggianti sulla schermata.

- 7. Se viene visualizzato un messaggio *Artefatto*, ridurre al minimo gli artefatti come descritto nella sezione Risoluzione dei problemi. Potrebbe essere necessario assicurarsi che il paziente stia abbastanza caldo, ripetere la preparazione della pelle del paziente, usare elettrodi nuovi o ridurre al minimo il movimento del paziente.
- 8. Toccare **Registra** per eseguire il test ECG automatico.

Quando viene visualizzata la schermata *Anteprima di stampa*, toccare **Next** per continuare con il test ECG automatico oppure toccare **Rip. test** per tornare alla schermata precedente.

9. Se viene visualizzato il messaggio Attesa 10 secondi dei dati qualità, sono stati raccolti dati ECG di almeno 10 secondi con un artefatto eccessivo. I requisiti di tempo nel messaggio possono variare in funzione del formato di stampa selezionato. Ridurre al minimo gli artefatti come descritto nella sezione Risoluzione dei problemi. Attendere che il test venga registrato. Se necessario, è possibile ignorare il tempo di attesa e registrare immediatamente i dati disponibili anche se la stampa del test potrebbe essere incompleta o di qualità scadente.

- Una volta completato il test, selezionare l'opzione desiderata: Stampa, Salva oppure Ritmo. Se è stata disattivata l'impostazione Salv auto, toccare Salva per salvare il test. Selezionare una delle seguenti posizioni:
  - Locale (memoria interna)
  - Dispos. memorizz. USB (qualsiasi test salvato su un dispositivo di memorizzazione USB può essere recuperato solo da una workstation CardioPerfect).
  - Stazione di lavoro (include server immagine DICOM)
  - Posiz. remota file
- 11. Toccare **Stampa** per stampare il test, toccare **Ritmo** per avviare una stampa continua ECG oppure toccare **Esci**.

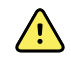

**AVVERTENZA** Per non rischiare di associare i report ai pazienti sbagliati, verificare che ogni test indichi l'identità del paziente. Non salvare un test nel record paziente senza che al report sia associata l'identificazione del paziente.

#### Utilizzare la scheda Lista lav per eseguire un test ECG automatico durante il collegamento al Server lista di lavoro

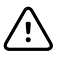

**AVVISO** I dati del paziente non vengono salvati fino al completamento del test ECG.

| Nota | Le impostazioni di configurazione dell'ECG possono essere modificate nella<br>scheda Impostazioni. Se le impostazioni predefinite sono state modificate,<br>le impostazioni seguenti possono essere visualizzate in modo diverso. |
|------|----------------------------------------------------------------------------------------------------|
| Nota | Collegare l'elettrocardiografo alla stessa rete della workstation del Server<br>immagine DICOM e del Server lista di lavoro tramite Wi-Fi o un cavo<br>Ethernet. Per eventuale assistenza, consultare l'amministratore di rete.   |
| Nota | Impostare la scheda Voce paziente predefinita su <i>Lista lav</i> nelle<br>Impostazioni avanzate.                                                                                                    |

1. Toccare 🛃 (ECG automatico).

La lista di lavoro viene scaricata e viene visualizzata la scheda Lista lav.

- **Nota** Se il paziente desiderato non è elencato nella lista di lavoro scaricata, uscire dalla lista di lavoro e toccare automatico) per aggiornare la lista di lavoro e determinare se un nuovo ordine è in attesa di elaborazione dal server.
- 2. Toccare all'interno della riga Paziente a selezionare un paziente dalla lista di lavoro.

Se il paziente è dotato di pacemaker, toccare Pacemaker presente.

- 3. Toccare **Seleziona** per avviare un test immediatamente, oppure toccare **Riesamina** per riesaminare o modificare le informazioni sul paziente. (Opzionale) Toccare di nuovo **▶** (Avanti).
- 4. Toccare **Registra** per eseguire il test ECG automatico.
- 5. Quando viene visualizzata la schermata *Anteprima di stampa*, toccare **Next** per registrare il test oppure toccare **Riesegui il test** per riavviare il test.

6. Una volta completato il test, selezionare l'opzione desiderata: **Stampa**, **Salva** oppure **Ritmo**.

Se viene richiesto di salvare il test ECG automatico, selezionare Staz lavoro. Per salvare in un'altra posizione, toccare Locale, Dispos. memorizz. USB o Posiz. remota file quindi toccare **Salva**.

 Toccare Esci per tornare alla schermata home ECG oppure toccare Stampa per stampare il test ECG test o toccare Ritmo per eseguire un stampa continua dell'ECG.

#### Eseguire un test ECG automatico mediante la scheda Cerca

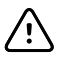

**AVVISO** I dati del paziente non vengono salvati fino al completamento del test ECG.

Nota

Le impostazioni di configurazione dell'ECG possono essere modificate nella scheda Impostazioni. Se le impostazioni predefinite sono state modificate, le impostazioni seguenti possono essere visualizzate in modo diverso.

- 1. Toccare 🖾 (ECG automatico). Viene visualizzata la scheda Nuovo paziente.
- 2. Eseguire la ricerca del paziente.

La scheda Cerca consente di accedere ai dati dei pazienti nella directory Test salvati o in un database collegato (workstation CardioPerfect o EMR).

- Toccare la scheda **Cerca**.
- Immettere l'ID paziente o il cognome.
- Toccare **OK**.
- Toccare Cerca.
- Toccare all'interno della riga Paziente.

**Nota** Se il paziente è dotato di pacemaker, toccare *Pacemaker presente*.

- Per avviare immediatamente un test, toccare Seleziona.
- Toccare **Riesamina** per riesaminare o modificare le informazioni sul paziente.
- (Opzionale) Toccare di nuovo 赵 (Avanti).
- 3. Collegare le derivazioni al paziente.
- 4. Toccare Registra per eseguire il test ECG automatico.
- 5. Una volta completato il test, selezionare l'opzione desiderata: **Stampa**, **Salva** oppure **Ritmo**.

Se viene richiesto di salvare il test ECG automatico, selezionare Locale, Dispositivo di memorizzazione USB, Workstation oppure Posizione file remota. Toccare **Salva**.

#### Eseguire un test ECG ritmo dopo un test ECG automatico

- 1. Toccare 🔤 (ECG automatico).
- 2. Immettere le informazioni del paziente.
  - Toccare **D** (Avanti) per riesaminare o modificare le informazioni sul paziente.
  - (Opzionale) Toccare di nuovo D (Avanti).

- 3. Collegare le derivazioni al paziente.
- 4. Toccare **Registra** per eseguire il test ECG automatico.
- 5. Al termine del test, toccare **Ritmo**.

Se viene richiesto di salvare il test ECG automatico, selezionare Locale, Dispositivo di memorizzazione USB, Workstation oppure Posizione file remota. Toccare **Salva** 

6. Toccare **Avvio** per iniziare il test ECG ritmo.

Una volta stampata una striscia del ritmo in tempo reale della lunghezza desiderata, toccare **Arresto**.

#### Assegnazione di un test ECG automatico a una lista di lavoro

È possibile assegnare un test ECG automatico a una lista di lavoro se i campi relativi ai dati demografici del paziente sono lasciati in bianco.

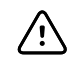

**AVVISO** I dati del paziente non vengono salvati fino al completamento del test ECG.

Nota

Se si esegue un test ECG automatico senza immettere l'anagrafica completa del paziente, tale test, una volta completato, può essere assegnato a un paziente della lista di lavoro.

- **Nota** Per utilizzare la funzione di assegnazione, l'impostazione *Assegnaz test on* deve essere attivata.
- 1. Toccare 🖾 (ECG automatico). Viene visualizzata la scheda Nuovo paziente.
- 2. Toccare D (Avanti).
- 3. (Opzionale) Toccare di nuovo D (Avanti).
- 4. Collegare le derivazioni al paziente.
- 5. Toccare **Registra** per eseguire il test ECG automatico.
- 6. Quando viene visualizzata la schermata *Anteprima di stampa*, toccare **Next** per continuare con il test ECG automatico oppure toccare **Rip. test** per eliminare il test e tornare alla schermata precedente.
- 7. Al termine del test, toccare Assegna.
- 8. Toccare all'interno della riga Paziente.
- 9. Toccare Seleziona.

Se viene richiesto di salvare il test ECG automatico, selezionare Locale, Dispositivo di memorizzazione USB, Workstation oppure Posizione file remota. Toccare **Salva**.

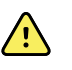

**AVVERTENZA** Per non rischiare di associare i report ai pazienti sbagliati, verificare che ogni test indichi l'identità del paziente. Se ciò non avviene, annotare i dati di identificazione del paziente sul report subito dopo il test ECG.

10. Toccare **Stampa** per stampare il test, toccare **Riesegui il test** per eliminare il test e reiniziare, toccare **Ritmo** per avviare una stampa continua ECG oppure toccare **Esci**.

## Test salvati

#### Ricerca di test salvati

Effettuare la ricerca dei Saved Tests per:

- Data
- Cognome
- ID paziente
- Tipo di test
  - Tutto
  - Non confermato
  - Non stampato
  - Non inviato

Una volta recuperati, i Saved Tests possono essere eliminati, stampati, modificati o inviati a un dispositivo di memorizzazione USB, a una workstation o a una posizione remota file.

## Gestione dei test salvati

I test salvati sono un gruppo di test ECG salvato nella memoria dell'elettrocardiografo.

In tutti i modelli di elettrocardiografo è possibile cancellare o stampare i test salvati. È anche possibile effettuare le seguenti operazioni:

- Modificare le informazioni del paziente in Saved Tests.
- Inviare i test salvati a un dispositivo di memorizzazione USB, a una posizione file remota oppure alla stazione di lavoro. (Qualsiasi test inviato su un dispositivo di memorizzazione USB può essere recuperato soltanto da una CardioPerfect workstation).

#### Per gestire i test salvati

- 1. Toccare la scheda Test salvati.
- Immettere i dati nei campi Data iniz, Cognome o ID paz oppure selezionare la casella di controllo per cercare il Tipo test in base alle etichette Tutti, Non conferm, Non stamp o Non inv.
- 3. Toccare Cerca.
- 4. Selezionare uno o più test.

5. Toccare Elimina, Stampa, Modifica o Invia per gestire i test salvati.
## Gestisci lista lav

## Download della lista di lavoro durante il collegamento al Server lista di lavoro

La lista di lavoro è un gruppo di pazienti i cui dati anagrafici sono stati scaricati nella memoria dell'elettrocardiografo per essere recuperati allo scopo di eseguire un test successivamente durante la giornata. La lista di lavoro può comprendere fino a 50 pazienti.

Quando si esegue un ECG automatico, è possibile inserire i dati del paziente dal Server lista di lavoro.

- **Nota** Le impostazioni di configurazione dell'ECG possono essere modificate nella scheda Impostazioni. Se le impostazioni predefinite sono state modificate, le impostazioni seguenti possono essere visualizzate in modo diverso.
- **Nota** Impostare la scheda Voce paziente predefinita su *Lista lav* nelle Impostazioni avanzate.

Quando l'elettrocardiografo è collegato al Server lista di lavoro, la lista di lavoro viene scaricata quando si tocca (ECG automatico).

#### Per gestire la lista di lavoro

- 1. Toccare Gestisci lista lav.
- 2. Toccare Download.
- 3. (Opzionale). Selezionare un paziente o più pazienti dall'elenco e toccare **Elimina** per eliminare tali pazienti dalla lista di lavoro.
  - **Nota** Durante il collegamento al Server lista di lavoro, i pazienti non possono essere aggiunti manualmente, quindi il pulsante *Aggiungi* non è attivo.

34 Gestisci lista lav

## Impostazioni

## Visualizzare o modificare le impostazioni ECG

Le impostazioni ECG consentono di controllare il contenuto e il formato dei report. Queste impostazioni includono un secondo formato di report automatico (Auto report, Report auto) e un formato ritmo (Rhythm report, Report ritmo), campi dati pazienti personalizzabili e opzioni di salvataggio automatico.

## Per visualizzare o modificare le impostazioni

1. Toccare la scheda **Impostazioni**. Vengono visualizzate la scheda ECG e la scheda verticale di configurazione dell'ECG.

### Modificare le impostazioni come desiderato:

**Nota** Le impostazioni seguenti vengono salvate al momento della selezione.

- Waveform centering on (Centram forma d'onda on)
- Baseline filter on (Filtro lin base on)
- Muscle filter on (Filtro musc on)
- Save reminder on (Salva promem su)
- Default gain (Guad pred)
- QTc method (Metodo QTc)

Toccare 🚺 (Avanti).

#### Modificare le impostazioni come desiderato:

- Electrode labels (Etichette elettr.)
- Electrode configuration (Configuraz. elettrodo)
- ECG interval (Interv ECG)
- Lead timing (Sincr deriv)

Toccare (Avanti).

#### Modificare le impostazioni come desiderato:

- Test assignment on (Assegnaz test on)
- Test assignment reminder on (Promem assegnaz test on)
- ECG preview arrangement (Disposiz anteprima ECG)

### Toccare la scheda **Report ritmo**.

### Modificare le impostazioni come desiderato:

- Default speed (Veloc predef)
- Print options (Opz stampa)

Toccare (Avanti).

### Modificare le impostazioni come desiderato:

• Rhythm leads 1 - 12 (Derivaz ritmo 1-12)

### Toccare la scheda Report auto.

### Modificare le impostazioni come desiderato:

- Report format (Formato report)
- Average cycles (Cicli medi)
- Print report automatically (Stampa automatica report)
- Rhythm leads 1 3 (Derivaz ritmo 1-3)

Toccare (Avanti).

### Modificare le impostazioni come desiderato:

- First name (Nome)
- Abnormal ECG (ECG anomalo)
- Unconfirmed report (Report non conferm)
- Interpretation (Interpretazione)
- Middle Initial (Iniz sec nome)
- Height (Altezza)
- Weight (Peso)
- Race (Etnia)

#### Selezionare:

• Age (Età) o Birth date (Data nasc)

La connettività DICOM richiede di indicare la data di nascita del paziente. Una volta attivata l'opzione DICOM, la selezione di Age (Età)/Birth date (Data nasc) è disattivata e l'impostazione predefinita diventa Birth date (Data nasc). La selezione di Age (Età)/Birth date (Data nasc) è attiva se l'opzione DICOM non è installata o è disabilitata.

Toccare (Avanti).

#### Modificare le impostazioni come desiderato:

- Extended measurements (Misurazioni estese)
- MEANS reason statements (Motivazioni MEANS; acquisto facoltativo)
- Comments (Commenti)
- Physician (Medico)

Nota

# Visualizzazione o modifica delle informazioni sul dispositivo

## Per visualizzare o modificare le informazioni sul dispositivo

- 1. Toccare la scheda **Settings** (Impostazioni). Viene visualizzata la scheda ECG.
- 2. Toccare la scheda **Device** (Dispositivo).

### Modificare le impostazioni come desiderato:

- Luminosità LCD
- Data
- Ora
- Regolare l'orologio sull'ora legale

Toccare Power down (Spegnere) per spegnere il dispositivo.

## Impostazioni Avanzate

Nella scheda Avanzate viene consentito l'accesso protetto da password alle Impostazioni avanzate di CP150 (o modalità Admin), in modo da consentire agli amministratori, agli ingegneri biomedici e/o ai tecnici dell'assistenza di configurare funzioni specifiche. Nella scheda Avanzate vengono inoltre fornite informazioni di sola lettura su CP150.

## Accesso alle impostazioni avanzate

#### Nota

- Non è possibile accedere a Impostazioni avanzate se un test del paziente è in corso.
- 1. Dalla scheda Home ECG, toccare la scheda Impostazioni.
- 2. Toccare la scheda Avanzate.
- 3. Immettere 6345 come codice di accesso e toccare Seleziona.

Viene visualizzata la scheda Generale nella parte inferiore dello schermo e viene visualizzata la scheda Regionale nella parte superiore dello schermo.

- 4. Eseguire una delle seguenti azioni:
  - Per continuare a operare nelle impostazioni avanzate, toccare un'altra scheda.
  - Per uscire dalle Impostazioni avanzate e tornare alla scheda Home ECG, toccare **Esci**.

Viene visualizzata la scheda Home ECG.

## Regionale

### Indicazione delle impostazioni regionali

- 1. Entrare in Advanced Settings (Impostazioni avanzate).
  - a. Toccare la scheda Settings (Impostazioni).
  - b. Toccare la scheda Avanzate.
  - c. Inserire il Codice delle impostazioni avanzate.
  - d. Toccare OK (Seleziona).

Viene visualizzata la scheda Generale nella parte inferiore dello schermo e viene visualizzata la scheda Regional (Regionale) nella parte superiore dello schermo.

2. Indicare le impostazioni.

#### Impostazione

### Azione/Descrizione

Formato data

#### Selezionare un formato della data per la visualizzazione.

| Formato ora                                                                                                    | Selezionare la visualizzazione su 12 ore con AM/PM o 24 ore.                                                                 |
|----------------------------------------------------------------------------------------------------|----------------------------------------------------------------------------------------------------|
| Fuso orario                                                                                                    | Selezionare il proprio fuso orario dal Tempo universale coordinato (UTC).                                                    |
| Daylight saving offset (Scostamento ora legale)                                                                                                    | Selezionare l'ora legale.                                                                                                    |
| Automatically adjust clock for daylight saving time,<br>reported by Connex (Regolare automaticamente<br>l'orologio per l'ora legale, riportata da Connex) | Selezionare questa opzione per regolare l'ora<br>visualizzata di +/- un'ora quando l'host collegato riporta<br>l'ora legale. |
| Altezza                                                                                                    | Selezionare centimetri, piedi e pollici o pollici.                                                                           |
| Peso                                                                                                    | Selezionare chilogrammi o libbre.                                                                                            |
| Frequenza di Rete CA                                                                                                    | Selezionare 50 Hz o 60 hertz.                                                                                                |
| Lingua                                                                                                    | Selezionare la lingua del tipo di dispositivo.                                                                               |

- 3. Eseguire una delle seguenti azioni:
  - Per continuare a utilizzare Advanced Settings (Impostazioni avanzate), toccare un'altra scheda.
  - Per uscire da Advanced Settings (Impostazioni avanzate) e tornare alla scheda Home, toccare **Esci**.

## Dispositivo

### Indicazione delle impostazioni del dispositivo

- 1. Entrare in Impostazioni avanzate.
  - a. Toccare la scheda **Settaggi**.
  - b. Toccare la scheda **Avanzate**.
  - c. Inserire il Codice delle impostazioni avanzate.
  - d. Toccare Seleziona.

Viene visualizzata la scheda Generale nella parte inferiore dello schermo e viene visualizzata la scheda Regionale nella parte superiore dello schermo.

- 2. Toccare la scheda **Dispositivo**.
  - Dal menu a discesa Stampante, selezionare un'opzione PDF o una stampante dall'elenco:
    - o Interna
    - Da PDF a USB
    - Da PDF a pos. file
    - Interno e da PDF a USB
    - Interno e da PDF a pos. file
  - Dal menu a discesa Voce paziente predefinita, selezionare Nuovo paziente o Lista lav.
  - Selezionare o deselezionare Beep FC on.
  - Selezionare o deselezionare Beep err. on.
  - Attivare o disattivare il Bloc MAIUSC.
- 3. Eseguire una delle seguenti azioni:
  - Per continuare a operare nelle impostazioni avanzate, toccare un'altra scheda.

• Per uscire dalle impostazioni avanzate e tornare alla scheda Home, toccare Esci.

## Gestione dati

### Indicazione delle impostazioni di gestione dei dati

- 1. Entrare in Impostazioni avanzate.
  - a. Toccare la scheda Settaggi.
  - b. Toccare la scheda **Avanzate**.
  - c. Inserire il Codice delle impostazioni avanzate.
  - d. Toccare Seleziona.

Viene visualizzata la scheda Generale nella parte inferiore dello schermo e viene visualizzata la scheda Regionale nella parte superiore dello schermo.

- 2. Toccare la scheda Gestione dati.
- 3. Indicare le impostazioni.

| Impostazione                              | Azione/Descrizione                                                                                                    |
|-------------------------------------------|----------------------------------------------------------------------------------------------------|
| Preferenze per il salvataggio automatico  | Impostare la posizione predefinita per il salvataggio<br>automatico. Off, Locale, Dispos. memorizz. USB,<br>Staz lavoro o Posiz. remota file.                                                 |
| Opzioni di conflitto dati (memoria piena) | Impostare le opzioni memoria piena su <b>Elim meno rec</b> o <b>Prompt uten</b> per le preferenze di eliminazione dei test.                                                                   |
| Formato nome PDF                          | Selezionare massimo quattro tipi di etichette<br>identificative per la visualizzazione sul PDF: <b>Nessuna</b> ,<br><b>Tipo test, ID paz, Cognome, Data test, ID test</b> o <b>ID</b><br>ord. |
|                                           | Selezionare un delimitatore: -, _, #,%, ^                                                                                                    |
| Posiz. remota file                        | Utilizzare la tastiera per aggiungere l'indirizzo del server file remoto, l'ID utente e la password.                                                                                          |
|                                           | Toccare <b>Test cartella remota</b> per verificare la<br>connessione al server.                                                                                                    |

- 4. Eseguire una delle seguenti azioni:
  - Per continuare a operare nelle impostazioni avanzate, toccare un'altra scheda.
  - Per uscire dalle impostazioni avanzate e tornare alla scheda Home, toccare Esci.

## Proprietà

### Indicazione delle impostazioni di proprietà

- 1. Entrare in Impostazioni avanzate.
  - a. Toccare la scheda Settaggi.
  - b. Toccare la scheda **Avanzate**.
  - c. Inserire il Codice delle impostazioni avanzate.
  - d. Toccare Seleziona.

Viene visualizzata la scheda Generale nella parte inferiore dello schermo e viene visualizzata la scheda Regionale nella parte superiore dello schermo.

2. Toccare la scheda **Proprietà**.

- Indicare le impostazioni.
   Impostazione Azione/Descrizione
   ID pratica Utilizzare la tastiera per aggiungere l'identificativo della pratica. Toccare OK.
   Informazioni sui contatti Utilizzare la tastiera per aggiungere le informazioni di contatto. Toccare OK.
   ID dispositivo Utilizzare la tastiera per aggiungere l'identificativo del dispositivo. Toccare OK.
- 4. Eseguire una delle seguenti azioni:
  - Per continuare a operare nelle impostazioni avanzate, toccare un'altra scheda.
  - Per uscire dalle impostazioni avanzate e tornare alla scheda Home, toccare Esci.

## Avvia demo

### Avvio della modalità demo

- 1. Entrare in Impostazioni avanzate.
  - a. Toccare la scheda Settaggi.
  - b. Toccare la scheda Avanzate.
  - c. Inserire il Codice delle impostazioni avanzate.
  - d. Toccare Seleziona.

Viene visualizzata la scheda Generale nella parte inferiore dello schermo e viene visualizzata la scheda Regionale nella parte superiore dello schermo.

- 2. Toccare la scheda **Demo**.
- 3. Toccare Avvia demo per far entrare il CP150 in modalità dimostrazione.

Una volta completata la modalità di dimostrazione, il dispositivo torna alla scheda Home.

## Rete

### Visualizzazione di informazioni avanzate su CP150

La schermata Impostazioni avanzate mostra la versione del software, lo stato di carica della batteria, gli indirizzi IP e MAC della rete Ethernet e della rete wireless, informazioni su rete, server e punto di accesso, informazioni sulla sessione e altri dati su CP150.

### Visualizzare lo stato Ethernet e della radio

**Nota** Questa attività è applicabile solo per i dispositivi con radio installata e una licenza attiva.

- 1. Entrare in Impostazioni avanzate.
  - a. Toccare la scheda **Settaggi**.
  - b. Toccare la scheda Avanzate.
  - c. Inserire il Codice delle impostazioni avanzate.
  - d. Toccare Seleziona.

Viene visualizzata la scheda Generale nella parte inferiore dello schermo e viene visualizzata la scheda Regionale nella parte superiore dello schermo.

2. Toccare la scheda Rete.

La scheda Stato viene visualizzata nella parte superiore dello schermo.

- 3. Toccare la scheda verticale **Radio** o **Ethernet** per visualizzare le informazioni su indirizzo IP, indirizzo MAC e stato per la rete wireless o Ethernet.
- 4. Toccare La (Avanti) per visualizzare ulteriori informazioni su Ethernet o Radio.

Le informazioni nella scheda Stato si aggiornano solo quando il dispositivo è collegato a una rete via cavo o wireless.

- 5. Eseguire una delle seguenti azioni:
  - Per continuare a operare nelle impostazioni avanzate, toccare un'altra scheda.
  - Per uscire dalle impostazioni avanzate e tornare alla scheda Home, toccare Esci.

### Indicazione delle impostazioni Ethernet

È possibile collegare un elettrocardiografo CP150 a una workstation CardioPerfect Welch Allyn tramite server di rete o cavo Ethernet. Per comunicare con la workstation è necessario il software fornito nel kit per connessioni CP 50/150. I cavi più lunghi di 3 metri non sono stati testati per l'uso con l'elettrocardiografo. Non utilizzare cavi più lunghi di 3 metri.

- 1. Entrare in Impostazioni avanzate.
  - a. Toccare la scheda Settaggi.
  - b. Toccare la scheda Avanzate.
  - c. Inserire il Codice delle impostazioni avanzate.
  - d. Toccare Seleziona.

Viene visualizzata la scheda Generale nella parte inferiore dello schermo e viene visualizzata la scheda Regionale nella parte superiore dello schermo. Se si collega l'elettrocardiografo CP150 a una workstation CardioPerfect Welch Allyn, collegare l'elettrocardiografo alla stessa rete della workstation. Per eventuale assistenza, consultare l'amministratore di rete.

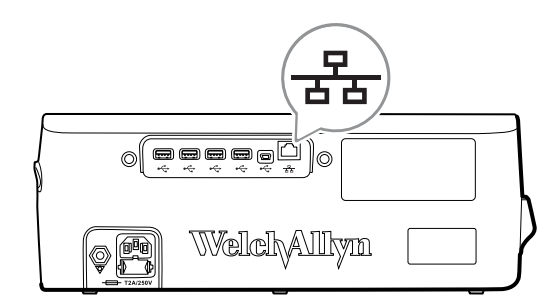

- 2. Toccare la scheda **Rete**.
- 3. Toccare la scheda Ethernet.
- Indicare le impostazioni.
   Impostazione
   DHCP

#### **Azione/Descrizione**

Selezionare o deselezionare il DHCP. Selezionare il DHCP per la connessione automatica tramite Ethernet.

|                   | Deselezionare DHCP per immettere manualmente le impostazioni.                                                     |
|-------------------|----------------------------------------------------------------------------------------------------|
| Indirizzo IP rete | Toccare e digitare l'indirizzo IP per configurare<br>manualmente il dispositivo per le comunicazioni<br>Ethernet. |
| Masc sottorete    | Toccare e immettere la maschera di sottorete.                                                                     |
| Gateway           | Indirizzo IP che indirizza i pacchetti ad altre reti. Toccare<br>e digitare l'indirizzo del gateway.              |
| Server DNS 1      | Indirizzo IP di un server che segue servizi DNS per<br>individuare computer e servizi tramite nomi semplici.      |
|                   | Toccare digitare l'indirizzo del server DNS.                                                                      |
| Server DNS 2      | Toccare e digitare l'indirizzo del server DNS 2.                                                                  |

- 5. Eseguire una delle seguenti azioni:
  - Per continuare a operare nelle impostazioni avanzate, toccare un'altra scheda.
  - Per uscire dalle impostazioni avanzate e tornare alla scheda Home, toccare Esci.

### Indicazione delle impostazioni radio

Nota

Il modello acquistato potrebbe non contenere tutte queste funzioni.

**Nota** Le funzioni radio vengono abilitate tramite il rilevamento dell'hardware.

- 1. Entrare in Impostazioni avanzate.
  - a. Toccare la scheda Settaggi.
  - b. Toccare la scheda Avanzate.
  - c. Inserire il Codice delle impostazioni avanzate.
  - d. Toccare Seleziona.

Viene visualizzata la scheda Generale nella parte inferiore dello schermo e viene visualizzata la scheda Regionale nella parte superiore dello schermo.

2. Toccare la scheda Rete.

La scheda Stato viene visualizzata in alto nella schermata e nelle schede verticali Ethernet e Radio.

- 3. Toccare la scheda Radio per accedere alle impostazioni Wi-Fi e Radio.
- 4. Specificare le impostazioni di configurazione della radio.

| Impostazione       | Azione/Descrizione                                                                                                    |
|--------------------|----------------------------------------------------------------------------------------------------|
| Abilitare la radio | Abilitare la radio per le comunicazioni dei dispositivi. Se disabilitata, la radio non è disponibile.                                                                                      |
| ESSID              | Nome di identificazione di una rete wireless 80211.<br>Toccare e immettere l'identificatore del set di<br>servizio (SSID, il nome del punto di accesso). Digitare<br>massimo 32 caratteri. |
| Banda radio        | Selezionare la banda radio. ABGN, ABG, AN o A.                                                                                                    |

Aggiornamento della radio

Toccare **Agg. radio** per attivare tutte le nuove impostazioni radio non selezionate in precedenza. **Nota** Nessuna delle impostazioni radio modificate diventa attiva finché non si tocca Agg. radio.

- 5. Eseguire una delle seguenti azioni:
  - Per continuare a operare nelle impostazioni avanzate, toccare un'altra scheda.
  - Per uscire dalle impostazioni avanzate e tornare alla scheda Home, toccare Esci.

### Indicazione delle impostazioni di sicurezza della radio

#### Nota

Il modello acquistato potrebbe non contenere tutte queste funzioni.

- 1. Nelle Impostazioni avanzate, toccare le schede Rete > Radio > Sicurezza.
- 2. Selezionare il metodo di crittografia per proteggere il trasferimento di dati dal dispositivo.
  - **Nota** Per tutte le opzioni di sicurezza EAP sono obbligatori i certificati dei server di rete. Utilizzare lo strumento di assistenza Welch Allyn per caricare questi certificati.
- 3. Indicare le impostazioni di sicurezza della radio.

| Impostazione                     | Azione/Descrizione                                                                                                    |
|----------------------------------|----------------------------------------------------------------------------------------------------|
| Tipo di autenticazione           | Selezionare l'opzione di crittografia preferita. Quindi<br>specificare le eventuali ulteriori impostazioni che<br>appaiono. L'opzione di crittografia predefinita è <b>WPA2-</b><br><b>Personal</b> . |
| WEP 64                           | Selezionare una chiave WEP e immettere una chiave di<br>10 caratteri nel campo selezionato. Ripetere il processo<br>per creare più chiavi WEP. Fare clic su <b>Agg. radio</b> .                       |
| WEP 128                          | Selezionare una chiave WEP e immettere una chiave di 26 caratteri nel campo selezionato. Ripetere il processo per creare più chiavi WEP. Fare clic su <b>Agg. radio</b> .                             |
| WPA-Personal e WPA2-Personal     | Inserire una <b>frase password</b> (da 8 a 63 caratteri) quindi fare clic su <b>Agg. radio</b> . Dopo l'immissione i caratteri vengono visualizzati come asterischi.                                  |
| WPA-Enterprise e WPA2-Enterprise | Toccare (avanti) per specificare le impostazioni<br>seguenti quindi fare clic su <b>Agg. radio</b> al termine<br>della procedura.                                                                     |
| Identità anonima                 | Crittografia dell'identità dell'utente durante<br>l'autenticazione con il server. Questa opzione è<br>disattivata per TLS e TTLS.                                                                     |
| Nome utente                      | Immettere l'identità EAP (massimo 64 caratteri).                                                                                                    |
| Password                         | Immettere la password EAP (massimo 64 caratteri).<br>Questa opzione è disattivata per Tipo EAP TLS per il TLS<br>tipo PEAP-TLS.                                                                       |
| Abilita convalida server         | Abilitare o disabilitare la convalida del server. Questa opzione è disattivata per il tipo EAP EAP-FAST.                                                                                              |
| Aggiorna certificato             | Toccare <b>Aggiorna certificato</b> per aggiornare le impostazioni dei certificati radio da un'unità USB.                                                                                             |
|                                  |                                                                                                    |

|                           | <b>Nota</b> l'unità USB deve contenere il file <i>waclientcert.pim</i> all'interno di una cartella autorizzata <i>CERT</i> .                                                                                                    |
|---------------------------|----------------------------------------------------------------------------------------------------|
| Tipo EAP                  | Selezionare il protocollo di autenticazione. Selezionare le<br>impostazioni EAP più specifiche (Impostazione EAP<br>interno, Provisioning PAC).                                                                                                    |
| Roaming                   | РМК, ОКС, ССКМ                                                                                                    |
| Aggiornamento della radio | Toccare <b>Agg. radio</b> per attivare tutte le nuove<br>impostazioni radio non selezionate in precedenza.<br>Toccare <b>OK</b> nella finestra di conferma a comparsa.<br><b>Nota</b> Nessuna delle impostazioni radio<br>modificate diventa attiva finché non si<br>tocca <i>Agg. radio</i> . |

- 4. Eseguire una delle seguenti azioni:
  - Per continuare nella scheda Impostazioni avanzate, toccare un'altra scheda.
  - Per uscire da Impostazioni avanzate e tornare alla scheda Home, toccare **Esci**.

## Indicazione delle impostazioni TCP/IP

| No | ta           | Il modello acquistato potrebbe n                      | on contenere tutte queste funzioni.                                                                                                    |
|----|--------------|-------------------------------------------------------|----------------------------------------------------------------------------------------------------|
| No | ta           | Questa attività è applicabile solo<br>licenza attiva. | per i dispositivi con radio installata e una                                                                                                    |
| 1. | Nelle Im     | postazioni avanzate, toccare le sc                    | hede <b>Rete</b> > <b>TPC/IP</b> .                                                                                                    |
| 2. | Specifica    | are le impostazioni TCP/IP.                           |                                                                                                    |
|    | Impostaz     | ione                                                  | Azione/Descrizione                                                                                                    |
|    | DHCP         |                                                       | Selezionare o deselezionare il DHCP. Selezionare DHCP<br>per la connessione automatica tramite TCP/IP.<br>Deselezionare DHCP per immettere manualmente le<br>impostazioni.       |
|    | Indirizzo IP | rete                                                  | Toccare e digitare l'indirizzo IP per configurare manualmente il dispositivo per le comunicazioni TCP/IP.                                                                        |
|    | Masc sotto   | rete                                                  | Toccare e immettere la maschera di sottorete.                                                                                                    |
|    | Gateway      |                                                       | Indirizzo IP che indirizza i pacchetti ad altre reti. Toccare<br>e digitare l'indirizzo del gateway.                                                                             |
|    | Server DNS   | \$1                                                   | Indirizzo IP di un server che segue servizi DNS per<br>individuare computer e servizi tramite nomi semplici.<br>Toccare e digitare l'indirizzo del server DNS.                   |
|    | Server DNS   | 32                                                    | Toccare e digitare l'indirizzo del server DNS 2.                                                                                                    |
|    | Aggiornam    | ento della radio                                      | Toccare <b>Agg. radio</b> per attivare tutte le nuove<br>impostazioni radio non selezionate in precedenza.<br>Toccare <b>Seleziona</b> nella finestra di<br>conferma a comparsa. |

**Nota** Nessuna delle impostazioni radio modificate diventa attiva finché non si tocca **Agg. radio**.

- 3. Eseguire una delle seguenti azioni:
  - Per continuare nella scheda Impostazioni avanzate, toccare un'altra scheda.
  - Per uscire da Impostazioni avanzate e tornare alla scheda Home, toccare Esci.

### Indicazione delle impostazioni del server

- 1. Entrare in Impostazioni avanzate.
  - a. Toccare la scheda Settaggi.
  - b. Toccare la scheda Avanzate.
  - c. Inserire il Codice delle impostazioni avanzate.
  - d. Toccare Seleziona.

Viene visualizzata la scheda Generale nella parte inferiore dello schermo e viene visualizzata la scheda Regionale nella parte superiore dello schermo.

- 2. Toccare la scheda Rete.
- 3. Toccare la scheda **Server**.

Vengono visualizzate le schede verticali Connex e DICOM.

4. Toccare la scheda Connex per specificare le impostazioni Connex.

| Impostazione                                    | Azione/Descrizione                                                                                                    |
|-------------------------------------------------|----------------------------------------------------------------------------------------------------|
| Porta broadcast UDP:                            | Abilitare il dispositivo per inviare una richiesta per<br>ottenere l'indirizzo IP per un servizio selezionato.<br>Specificare la porta che corrisponde alla porta utilizzata<br>dal server. Toccare nel campo di immissione Porta<br>broadcast UDP e inserire il numero di porta. L'intervallo<br>di immissione è compreso tra 0 e 65535. |
| Ottieni indirizzo IP del server automaticamente | Selezionare questa opzione per ottenere l'indirizzo IP del<br>server automaticamente. Deselezionare per immettere<br>manualmente le impostazioni.                                                                                                    |
| Indirizzo IP DCP                                | Specificare un indirizzo IP fisso per la workstation<br>CardioPerfect o altri server. Toccare nei campi<br>Indirizzo IP server e inserire l'indirizzo IP.                                                                                                    |
| Porta                                           | Selezionare la porta. Toccare nel campo di<br>immissione Porta e inserire il numero di porta.<br>L'intervallo di immissione è compreso tra 0 e 65535.                                                                                                    |
| Test connessione                                | Toccare <b>Test conness</b> per testare il collegamento al server configurato.                                                                                                    |

- 5. Eseguire una delle seguenti azioni:
  - Per continuare a operare nelle impostazioni avanzate, toccare un'altra scheda.
  - Per uscire dalle impostazioni avanzate e tornare alla scheda Home, toccare Esci.

# Indicazione delle impostazioni della lista di lavoro DICOM e del Server immagine

**Nota** Il modello acquistato potrebbe non contenere tutte queste funzioni.

**Nota** Questa attività è applicabile solo per i dispositivi con una licenza DICOM attiva.

- 1. Entrare in Impostazioni avanzate.
  - a. Toccare la scheda Settaggi.
  - b. Toccare la scheda Avanzate.
  - c. Inserire il Codice delle impostazioni avanzate.
  - d. Toccare Seleziona.

Viene visualizzata la scheda Generale nella parte inferiore dello schermo e viene visualizzata la scheda Regionale nella parte superiore dello schermo.

- 2. Toccare la scheda Rete.
- 3. Toccare la scheda Server.

Vengono visualizzate le schede verticali Connex e DICOM.

4. Toccare la scheda **DICOM** per specificare le impostazioni DICOM.

#### Impostazione

#### **Azione/Descrizione**

A-i----

Abilita download liste di lavoro e caricamento ECG DICOM

Selezionare questa opzione per attivare la funzionalità DICOM.

Titolo AE locale

I.....

Toccare e immettere il titolo AE locale per il dispositivo (esempio: CP150). Digitare massimo 16 caratteri.

5. Toccare (Avanti) per visualizzare ulteriori impostazioni del Server lista di lavoro DICOM. Vengono visualizzate le impostazioni di configurazione del Server lista di lavoro DICOM.

| Impostazione     | Azione/Descrizione                                                                                                    |
|------------------|----------------------------------------------------------------------------------------------------|
| Server titolo AE | Toccare e immettere il titolo AE locale per il server. Digitare massimo 16 caratteri.                                                                          |
| Indirizzo IP     | Toccare nei campi Indirizzo IP server e inserire<br>l'indirizzo IP.                                                                                            |
| Porta            | Selezionare la porta. Toccare nel campo di<br>immissione Porta e inserire il numero di porta. (Il numero<br>di porta è impostato dall'amministratore di rete.) |
| Filtro posizione | Utilizzare il menu a discesa per disattivare il filtro.<br>Oppure filtrare in base a Titolo AE locale o ID<br>dispositivo/ID pratica.                          |
| Test connessione | Toccare <b>Test conness</b> per testare la connessione al Server lista di lavoro DICOM.                                                                        |
|                  |                                                                                                    |

6. Toccare (Avanti) per visualizzare le impostazioni del Server immagine DICOM. Vengono visualizzate le impostazioni di configurazione del Server immagine DICOM.

| 7. | Connettersi al Server immagine DICOM. |                                                                                                    |
|----|---------------------------------------|----------------------------------------------------------------------------------------------------|
|    | Impostazione                          | Azione/Descrizione                                                                                                    |
|    | Server titolo AE                      | Toccare e immettere il titolo AE locale per il<br>Server immagine DICOM. Digitare massimo 16 caratteri.                                                                                                    |
|    | Indirizzo IP                          | Toccare nei campi Indirizzo IP server e inserire l'indirizzo IP.                                                                                                    |
|    | Porta                                 | Selezionare la porta. Toccare nel campo di<br>immissione Porta e inserire il numero di porta. (Il numero<br>di porta è impostato dall'amministratore di rete.)                                                                                                    |
|    | Archivio forma d'onda ECG             | Selezionare 12 derivazioni o Forma d'onda generale come formato di archiviazione.                                                                                                    |
|    |                                       | <b>Nota</b> quando la forma d'onda ECG selezionata è<br>impostata per il formato a 12 derivazioni, l'archivio torna<br>a Forma d'onda generale se il numero di campioni è<br>maggiore di quanto consentito per il formato a 12<br>derivazioni. L'archivio a 12 derivazioni torna al formato<br>Forma d'onda generale solo se Report automatico è<br>impostato su uno dei formati 3x4 formati con l'opzione di<br>5 secondi e il test ECG è per un paziente pediatrico. |
|    | Schema di codifica                    | Selezionare SCPECG o MDC.                                                                                                    |
|    |                                       | <b>Nota</b> vedere la dichiarazione di conformità di CP150 per le definizioni dello schema di codifica.                                                                                                    |
|    | Test connessione                      | Toccare <b>Test conness</b> per testare la connessione al Server immagine DICOM.                                                                                                    |
|    |                                       |                                                                                                    |

- 8. Eseguire una delle seguenti azioni:
  - Per continuare a operare nelle impostazioni avanzate, toccare un'altra scheda.
  - Per uscire dalle impostazioni avanzate e tornare alla scheda Home, toccare Esci.

## Assistenza

La scheda Assistenza fornisce numerose impostazioni e comandi normalmente accessibili dal personale dell'assistenza autorizzato o dal personale di ingegneria biomedica per configurare, effettuare la manutenzione, eseguire test e aggiornare il dispositivo. Ad esempio, la scheda Assistenza consente agli utenti autorizzati di salvare le configurazioni del dispositivo su un supporto di memoria USB, quindi di caricare le configurazioni salvate su altri dispositivi. I sistemi e i dispositivi configurati con la funzione di assistenza PartnerConnect<sup>™</sup> hanno inoltre accesso alla diagnostica remota, alla risoluzione dei problemi e all'aggiornamento del software.

Per una descrizione delle impostazioni avanzate relative all'assistenza, vedere il manuale di manutenzione di questo prodotto.

### Visualizzare o modificare le impostazioni di assistenza

### Per visualizzare o modificare le impostazioni

- 1. Dalla scheda Home ECG, toccare la scheda Impostazioni.
- 2. Toccare la scheda Avanzate.

- 3. Immettere 6345 come codice di accesso e toccare **Seleziona**. Viene visualizzata la scheda Generale nella parte inferiore dello schermo e viene visualizzata la scheda Regionale nella parte superiore dello schermo.
- 4. Toccare la scheda Assist.

### **Ripristina impost pred**

**Nota** Il modello acquistato potrebbe non contenere tutte queste funzioni.

- Tutte imp
- Conto pag stampante
- Guadagno calibrazione
- Impostazioni radio

### Problema configurazione dispositivo

- Salva su USB
- Configura da USB
- Stampa tutte imp

### Aggior software

Aggior

### Aggiornamento della versione software esistente del dispositivo CP 150 con Welch Allyn Service Tool

### **Nota** Per eseguire l'aggiornamento del software è necessario un cavo USB.

- **Nota** Collegare l'elettrocardiografo CP 150 a una presa di alimentazione CA prima dell'aggiornamento del software.
- 1. Scaricare il Welch Allyn Service Tool e Partner Connect e installarli sul PC.
- 2. Seguire le istruzioni per impostare un nome utente e la password.
- 3. Collegare l'elettrocardiografo CP 150 a una porta USB sul PC che esegue Welch Allyn Service Tool e accendere il dispositivo. Collegare l'elettrocardiografo CP 150 a una presa di alimentazione CA.
- Se il Welch Allyn Service Tool non è ancora aperto, andare al menu Start di Windows, quindi selezionare All Programs > Welch Allyn > Welch Allyn Service Tool.
- 5. Accedere al Welch Allyn Service Tool.
- 6. Evidenziare l'elettrocardiografo CP150 per selezionarlo dall'elenco dei dispositivi.
- 7. Fare clic su Seleziona.

| elch Allyn Service Tool       |                           |               |           |                |                                            |        |
|-------------------------------|---------------------------|---------------|-----------|----------------|--------------------------------------------|--------|
| Administration Help           |                           |               |           |                |                                            |        |
|                               |                           | _             |           | Welcom<br>Wedn | e, Administrator<br>esday 2016/03/23 16:19 | Log of |
| evice list Work               | ist CP150_FMD             | ×             |           |                |                                            |        |
| view device details, clic     | k on the desired row, and | then click Se | lect.     |                |                                            |        |
| ices                          | Serial number             | Location      | Asset tag | IP address     |                                            |        |
| CP150_FMD                     | 100010544613              |               |           |                |                                            |        |
|                               |                           |               |           |                |                                            |        |
|                               |                           |               |           |                |                                            |        |
|                               |                           |               |           |                |                                            |        |
|                               |                           |               |           |                |                                            |        |
|                               |                           |               |           |                |                                            |        |
|                               |                           |               |           |                |                                            |        |
|                               |                           |               |           |                |                                            |        |
|                               |                           |               |           |                |                                            |        |
|                               |                           |               |           |                |                                            |        |
|                               |                           |               |           |                |                                            |        |
|                               |                           |               |           |                |                                            |        |
|                               |                           |               |           |                |                                            |        |
|                               |                           |               |           |                |                                            |        |
|                               |                           |               |           |                |                                            |        |
|                               |                           |               |           |                |                                            |        |
|                               |                           |               |           |                |                                            |        |
|                               |                           |               |           |                |                                            |        |
| how Online and offline device | s 💌                       |               |           | Select         |                                            |        |
|                               |                           |               |           |                |                                            |        |

8. Fare clic sulla scheda Aggiorna quindi su Check for new upgrades.

| Administration Help                                                                          |                                                                                |                                                                |             |   |                           |                               |           |
|----------------------------------------------------------------------------------------------|--------------------------------------------------------------------------------|----------------------------------------------------------------|-------------|---|---------------------------|-------------------------------|-----------|
| evice list W                                                                                 | orde liet CP1                                                                  | 50 FMD ×                                                       |             | ۷ | Velcome, Ad<br>Tuesday 20 | ministrator<br>16/04/12 16:43 | Log off   |
| Device na<br>Serial nur<br>REF                                                               | me CP150_FMD<br>nber 100010544613<br>CP150                                     | IP address<br>Ethernet MAC address<br>Asset tag<br>Location ID |             |   |                           | View de                       | evice log |
| vice information                                                                             | Reports Upg                                                                    | rade Verify and calibrat                                       | e Configure |   |                           |                               |           |
| select the system to upgr                                                                    | Desire firmutre                                                                | Autilable fermance                                             |             |   |                           |                               |           |
| Select the system to upp                                                                     | Device firmware                                                                | Available firmware                                             |             |   |                           |                               |           |
| Select the system to upp<br>Selice<br>CP150_FMD                                              | Device firmware<br>Not applicable                                              | Available firmware                                             |             |   |                           |                               |           |
| Certce<br>CP150_FMD<br>Host Controller                                                       | Device firmware<br>Not applicable<br>1.00.01                                   | Available firmware 2.10.06 80008                               |             |   |                           |                               |           |
| Device<br>CP150_FMD<br>Host Controller<br>XLoader<br>BootLoader                              | Device firmware<br>Not applicable<br>1.00.01<br>1.00.01<br>1.00.01             | Available firmware                                             |             |   |                           |                               |           |
| Nerke<br>CP150_FMD<br>Host Controller<br>XLoader<br>BootLoader                               | Not applicable<br>1.00.01<br>1.00.01                                           | Available firmware 2.10.06 80008                               |             |   |                           |                               |           |
| select are system to opgr<br>port a<br>CPI50_FND<br>Host Controller<br>XLoader<br>BootLoader | Device firmware<br>Not applicable<br>1.00.01<br>1.00.01<br>1.00.01             | Available firmurae                                             |             |   |                           |                               |           |
| seect of system to opp                                                                       | Desta firmore<br>Not applicable<br>1.00.01<br>1.00.01<br>1.00.01<br>Read relat | Available formware 2,10.08 80008 2,10.08 80008                 |             |   |                           |                               |           |

9. Evidenziare il software del dispositivo (ad esempio, il firmware Host Controller 2.XX.XX) per selezionarlo dall'elenco.

La versione corrente del software del dispositivo (firmware) viene visualizzata nella colonna *Device firmware* e la versione più recente disponibile è indicata nella colonna *Available firmware*.

- 10. Fare clic su **Upgrade all**. Se desiderato, fare clic su **Read release notes** per visualizzare i dettagli dell'aggiornamento.
- 11. Nella schermata *Upgrade Host Controller*, fare clic su **Sì** alla domanda: Do you want to continue?

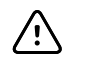

**AVVISO** Non spegnere il dispositivo CP 150 durante l'aggiornamento.

Nota

Il processo di aggiornamento può richiedere fino a quindici minuti per elaborare l'aggiornamento completo. Durante il processo di aggiornamento, l'indicatore di avanzamento mostra la percentuale completata, tuttavia, è normale vedere una schermata vuota e una schermata di riavvio più volte prima che il dispositivo CP 150 si riavvii automaticamente.

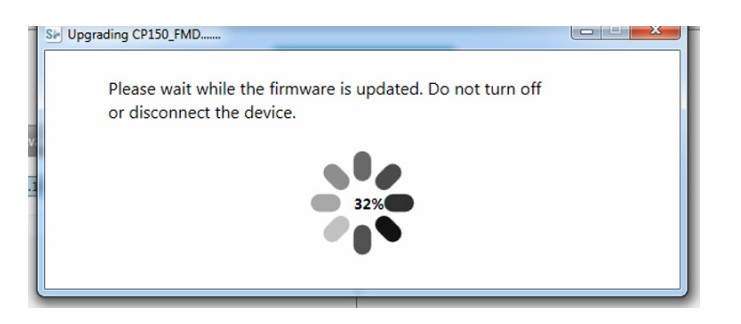

## Attivazione della licenza DICOM tramite Welch Allyn Service Tool

**Nota** Per eseguire l'aggiornamento DICOM è necessario un cavo USB.

- Nota Contattare Welch Allyn per acquistare la licenza DICOM. L'installazione DICOM richiede una licenza DICOM che deve essere autorizzata tramite il Welch Allyn Service Tool. Quando si acquista un aggiornamento della licenza o un'opzione per un prodotto supportato, si riceve anche un codice di autorizzazione da Welch Allyn . Utilizzare questo codice per attivare le nuove funzioni o caratteristiche.
- 1. Scaricare il Welch Allyn Service Tool e Partner Connect e installarli sul PC.
- 2. Collegare il dispositivo CP 150 a una porta USB sul PC che esegue Welch Allyn Service Tool e accendere il dispositivo.
- Se il Welch Allyn Service Tool non è ancora aperto, andare al menu Start di Windows, quindi selezionare All Programs > Welch Allyn > Welch Allyn Service Tool.
- 4. Fare clic su Add new features.

| Se Wekh Allyn                     |                  |     |   |
|-----------------------------------|------------------|-----|---|
| Welch Allyn <sup>®</sup>          |                  |     |   |
| Advancing Frontline Care™         |                  |     |   |
|                                   |                  |     |   |
|                                   | Add new features |     |   |
|                                   |                  |     |   |
|                                   |                  |     |   |
|                                   |                  |     |   |
|                                   |                  |     |   |
|                                   | and a            |     |   |
|                                   | Service          |     |   |
|                                   |                  |     |   |
|                                   |                  | Exi | t |
|                                   |                  |     |   |
| Do not display this screen again. |                  |     |   |

- 5. Inserire il codice di DICOM nel campo authorization code.
- 6. Fare clic su **Activate**.

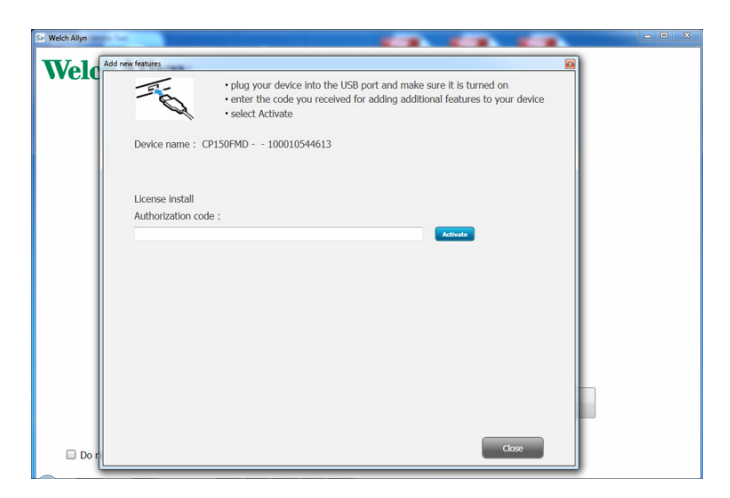

Nella schermata Install License, fare clic su Seleziona.

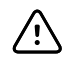

**AVVISO** Non scollegare o spegnere il dispositivo durante l'installazione della licenza.

7. Quando viene visualizzata la schermata *Aggiungi nuove funzioni* che conferma l'installazione della licenza, fare clic su **Close**.

| Add new features                                                |  |  |
|-----------------------------------------------------------------|--|--|
| Your new license has been installed.                            |  |  |
| Please report the device now for license update to take effect. |  |  |
| CP150 FMD - 100000                                              |  |  |
| Children (dose                                                  |  |  |
|                                                                 |  |  |

8. Affinché l'aggiornamento della licenza abbia effetto, premere e tenere premuto il pulsante di accensione per circa 8 secondi per riavviare il dispositivo.

## Manutenzione

## Pulizia dell'apparecchiatura

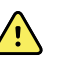

**AVVERTENZA** Mantenere pulito l'elettrocardiografo, gli elettrodi riutilizzabili e il cavo del paziente. Il contatto del paziente con apparecchiature contaminate può diffondere infezioni.

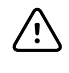

**AVVISO** Non permettere mai che acqua o sapone vengano a contatto con la stampante interna, i connettori o le prese dell'elettrocardiografo.

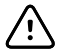

**AVVISO** Non immergere mai l'elettrocardiografo o il cavo del paziente in liquidi. Non sterilizzare mai in autoclave o a vapore l'elettrocardiografo o il cavo del paziente. Non versare mai alcool direttamente sull'elettrocardiografo o sul cavo del paziente e non immergere mai alcun componente in alcool. Se un liquido penetra nell'elettrocardiografo, non utilizzare l'elettrocardiografo e farlo ispezionare da un tecnico qualificato prima di usarlo di nuovo.

Nota I cavi del paziente devono essere puliti dopo ogni utilizzo.

Effettuare la pulizia a scadenze regolari in base ai protocolli e agli standard della propria struttura sanitaria o alle normative locali.

I seguenti detergenti sono compatibili con l'elettrocardiografo:

- Alcol isopropilico al 70%
- Candeggina al 10%

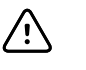

**AVVISO** Durante la pulizia del dispositivo, non utilizzare panni, salviette o soluzioni che contengono composti di ammonio quaternario (cloruri di ammonio) o disinfettanti a base di glutaraldeide.

**Nota** Disinfettare in base ai protocolli e agli standard della propria struttura sanitaria o alle normative locali.

# Per pulire l'apparecchiatura (mensilmente o, se necessario, con maggiore frequenza)

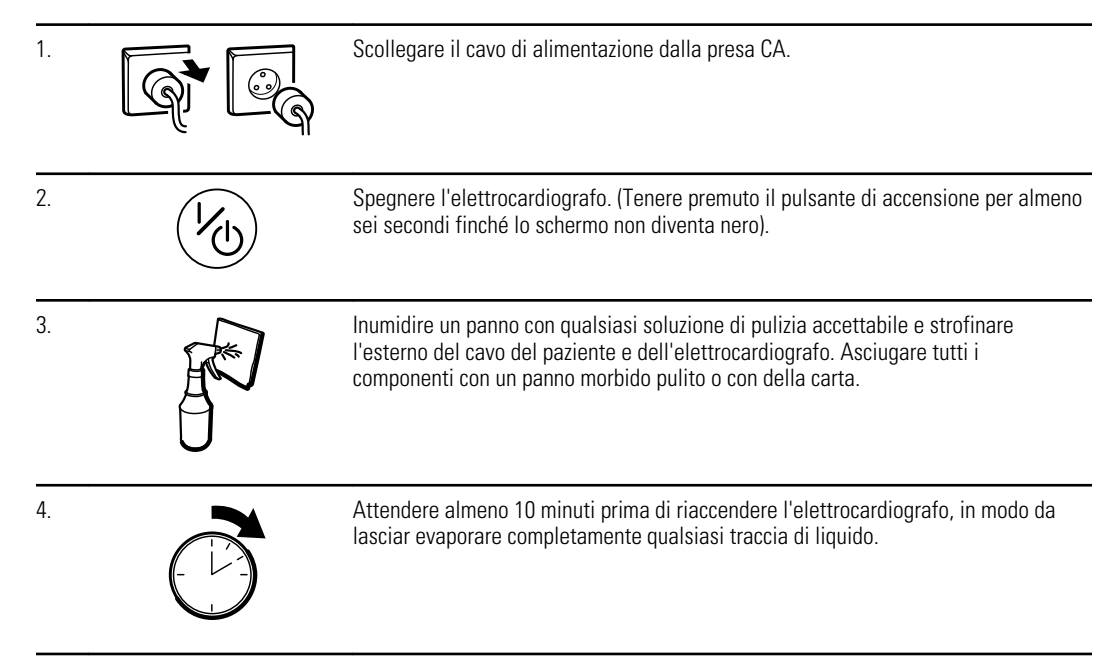

### Alcol isopropilico al 70%

Pulire l'elettrocardiografo con un panno pulito leggermente inumidito con alcol isopropilico al 70%.

## Candeggina al 10%

- 1. Pulire l'elettrocardiografo con un panno pulito leggermente inumidito con una soluzione di acqua e candeggina al 10%. Seguire le linee guida del produttore del detergente.
- 2. Sciacquare con un panno pulito leggermente inumidito con acqua che soddisfi gli standard di qualità EP e USP.
- 3. Prima di utilizzare l'elettrocardiografo, lasciarne asciugare la superficie per almeno 10 minuti.

## Ispezione dell'apparecchiatura

Eseguire le ispezioni seguenti quotidianamente.

- Controllare che i cavi del paziente, gli elettrodi del paziente, i cavi di alimentazione e di comunicazione, il display e il telaio non siano danneggiati.
- Controllare tutti i cavi per verificare che non vi siano pin piegati o mancanti.
- Controllare tutti i collegamenti e stringere gli eventuali connettori allentati.

## Test dell'elettrocardiografo

Welch Allyn consiglia di verificare il funzionamento corretto dell'elettrocardiografo una volta all'anno per assicurarne l'affidabilità. Vedere *Verifica del funzionamento corretto*.

Quando l'elettrocardiografo viene riparato o quando si sospettano problemi, verificare la sicurezza elettrica utilizzando i metodi e i limiti fissati dalle normative IEC 60601-1 o ANSI/AAMI ES1.

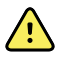

**AVVERTENZA** Solo il personale autorizzato dell'assistenza deve eseguire i test relativi alla corrente di dispersione.

Verificare quanto segue:

- Corrente di dispersione al paziente
- Corrente di dispersione al telaio
- Corrente di dispersione a terra
- Potenza dielettrica (circuito CA e paziente)

## Sostituzione della batteria

Sostituire la batteria nei seguenti casi:

- Si scarica rapidamente.
- È stata caricata ma l'elettrocardiografo non si accende quando è scollegato dall'alimentazione CA.

La prima volta che si preme il pulsante di accensione dopo aver installato una batteria nuova, l'elettrocardiografo esegue alcuni test diagnostici che prolungano la durata della fase di accensione.

Smaltire correttamente la batteria usata. Contattare le autorità locali per informazioni sul riciclaggio.

### Per sostituire la batteria

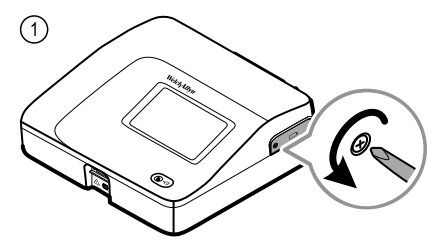

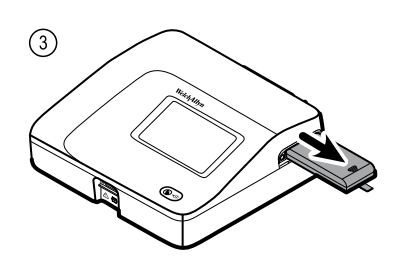

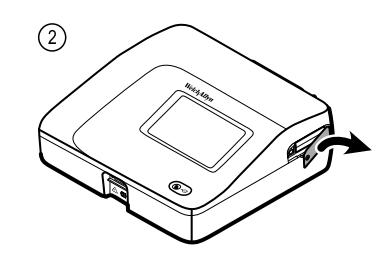

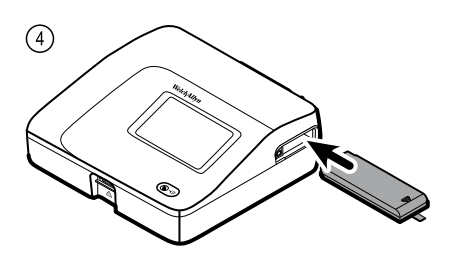

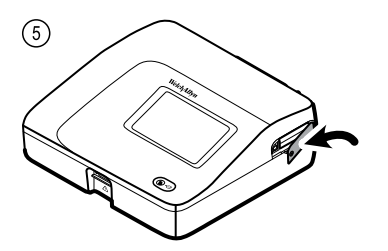

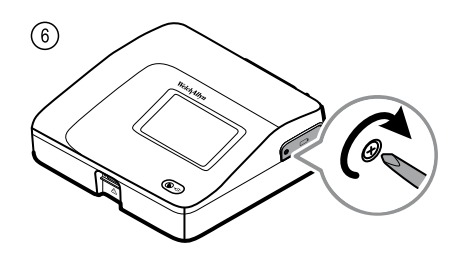

## Sostituzione dei fusibili CA

Potrebbe essere necessario sostituire uno o entrambi i fusibili CA se la spia di alimentazione CA non si accende quando l'elettrocardiografo è collegato all'alimentazione CA.

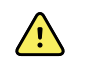

**AVVERTENZA** Se il dispositivo non viene scollegato, si potrebbe determinare il rischio di scosse elettriche.

## Per sostituire i fusibili CA

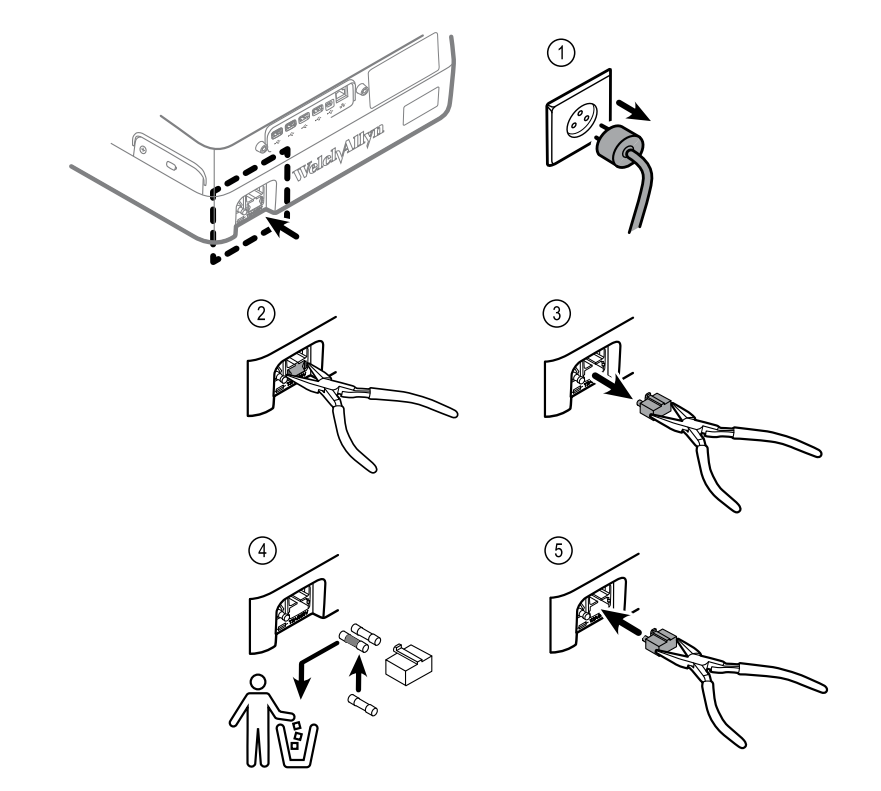

Se un fusibile appare annerito o con fili danneggiati, sostituirlo. Allineare l'alloggiamento dei fusibili all'apertura; l'alloggiamento può essere inserito in una sola direzione.

## Conservazione dell'apparecchiatura

Quando l'elettrocardiografo, i cavi e gli accessori vengono riposti, prestare attenzione alle condizioni ambientali di conservazione indicate nelle specifiche del prodotto.

## Smaltimento delle apparecchiature elettroniche

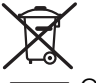

Questo prodotto e i relativi accessori possono essere smaltiti in conformità alle leggi e normative locali. Non smaltire questo prodotto come rifiuto urbano indifferenziato.

Per informazioni più specifiche sullo smaltimento o sulla conformità, visitare il sito www.welchallyn.com/weee o contattare l'assistenza clienti Welch Allyn.

## Risoluzione dei problemi

## Problemi relativi alla qualità delle derivazioni

### Messaggio "Artefatto" sullo schermo

Un artefatto è una distorsione del segnale che impedisce di individuare con precisione la morfologia della forma d'onda.

#### Cause

- Il paziente si è mosso.
- Il paziente è rabbrividito.
- Si è verificata un'interferenza elettrica.

#### Azioni

Vedere le azioni per la fluttuazione della linea di base, il tremore muscolare e l'interferenza CA.

### Fluttuazione della linea di base

La fluttuazione della linea di base è una fluttuazione verso l'alto e verso il basso delle forme d'onda.

#### Cause

- Gli elettrodi sono sporchi, corrosi, allentati o posizionati su aree ossee.
- La quantità di gel per elettrodi è insufficiente oppure il gel si è seccato.
- Il paziente ha la pelle grassa o ha usato lozioni per il corpo.
- Innalzamento e abbassamento del torace dovuti a respirazione rapida o ansiosa.

#### Azioni

- Pulire la pelle del paziente con alcool o acetone.
- Riposizionare o sostituire gli elettrodi.
- Verificare che il paziente sia comodo e rilassato e non abbia freddo.
- Se la fluttuazione della linea base persiste, attivare il filtro della linea di base.

### Tremore muscolare

-la-la

### Cause

- Il paziente è scomodo, teso o nervoso.
- Il paziente ha freddo e rabbrividisce.
- Il lettino per l'esame è troppo stretto o corto per poter sostenere comodamente le braccia e le gambe.
- Le cinghie degli elettrodi per le braccia o le gambe sono troppo strette.

### Azioni

- Verificare che il paziente sia comodo e rilassato e non abbia freddo.
- Controllare i contatti di tutti gli elettrodi.
- Se l'interferenza persiste, attivare il filtro per il tremore muscolare. Se l'interferenza continua a persistere, probabilmente si tratta di un problema elettrico. Vedere le azioni consigliate per ridurre l'interferenza CA (in un suggerimento correlato alla risoluzione del problema).

### Interferenza CA

L'interferenza CA provoca la sovrapposizione di una tensione regolare con picchi costanti alle forme d'onda.

### Cause

- Il paziente o il tecnico ha toccato un elettrodo durante la registrazione.
- Il paziente ha toccato una parte metallica del lettino per l'esame.
- Il filo di una derivazione, il cavo del paziente o il cavo di alimentazione è danneggiato.
- Dispositivi elettrici presenti nelle vicinanze, sistemi di illuminazione o cavi inseriti nelle pareti o nei pavimenti producono l'interferenza.
- Una presa elettrica possiede una messa a terra non adeguata.
- Il filtro di rete è disattivato o impostato in modo scorretto.

### Azioni

- Verificare che il paziente non sia a contatto con parti metalliche.
- Verificare che il cavo di alimentazione CA non sia a contatto con il cavo del paziente.
- Verificare di avere selezionato il filtro di rete corretto.
- Se l'interferenza persiste, scollegare l'elettrocardiografo dall'alimentazione c.a. e utilizzare la batteria. Se il problema viene risolto, il disturbo dipendeva dalla linea elettrica.
- Se l'interferenza continua a persistere, il disturbo potrebbe essere causato da altre apparecchiature presenti nella stanza o da cavi elettrici privi di una messa a terra adeguata. Spostarsi in un'altra stanza.

## Anomalia delle derivazioni o onda quadra

### 

Sulla schermata di stato delle derivazioni lampeggia un puntino. Oppure una o più derivazioni possono apparire come onde quadre.

### Cause

- Il contatto degli elettrodi potrebbe essere debole.
- Una derivazione potrebbe essere allentata.
- Una derivazione potrebbe essere difettosa.

### Azioni

- Sostituire l'elettrodo.
- Verificare che la pelle del paziente sia stata adeguatamente preparata.
- Verificare che gli elettrodi siano stati conservati e maneggiati correttamente.
- Sostituire il cavo del paziente.

## Problemi relativi al sistema

### L'elettrocardiografo non si accende una volta collegato

### Cause

- Il collegamento alla corrente CA è difettoso.
- Un fusibile CA è guasto.
- Non è presente corrente CA.

### Azioni

- Controllare la sorgente di alimentazione CA.
- Controllare i fusibili CA.

### L'elettrocardiografo non si accende quando non è collegato

### Cause

- La batteria è scollegata o collegata in modo scorretto.
- La batteria è in esaurimento, non si ricarica oppure è esaurita o danneggiata.

### Azioni

- Verificare i collegamenti della batteria.
- Ricaricare la batteria.
- Sostituire la batteria.

## L'elettrocardiografo si spegne durante la stampa

### Cause

• La batteria è in esaurimento o danneggiata.

### Azioni

- Ricaricare la batteria.
- Sostituire la batteria.

# L'elettrocardiografo stampa meno di 10 report con una batteria completamente carica

### Cause

• La batteria è usurata.

### Azioni

• Sostituire la batteria.

# L'elettrocardiografo non risponde quando si preme un pulsante o si tocca lo schermo

### Cause

• L'elettrocardiografo è "congelato".

### Azioni

- Reimpostare l'elettrocardiografo premendo e tenendo premuto il pulsante di alimentazione per almeno sei secondi finché lo schermo non appare vuoto. Premere di nuovo il pulsante di accensione. L'elettrocardiografo esegue alcuni test diagnostici che prolungano la durata della procedura di accensione.
- Toccare la scheda **Impostazioni**. Toccare la scheda **Avanzate**. Toccare il pulsante **Spegnimento**. L'elettrocardiografo esegue alcuni test diagnostici che prolungano la durata della procedura di accensione.
- **Nota** Per altre linee guida sulla risoluzione dei problemi, consultare il manuale di manutenzione.

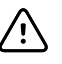

**AVVISO** Il manuale di manutenzione è riservato a tecnici qualificati in grado di comprendere l'inglese tecnico.

## Criteri di assistenza

Tutte le riparazioni dei prodotti in garanzia devono essere eseguite da Welch Allyn o da un centro di assistenza autorizzato da Welch Allyn. Le riparazioni non autorizzate comportano l'annullamento della garanzia. Inoltre, tutte le riparazioni dei prodotti, siano essi in garanzia o meno, devono essere eseguite esclusivamente da Welch Allyn o da tecnici autorizzati da Welch Allyn.

Se il prodotto non funziona correttamente o se si necessita di assistenza, manutenzione o parti di ricambio, rivolgersi al più vicino centro di assistenza tecnica Welch Allyn.

Prima di contattare Welch Allyn, tentare di riprodurre il problema e controllare tutti gli accessori per assicurarsi che non siano la causa dello stesso. Al momento della chiamata, tenere a portata di mano quanto segue:

- Nome del prodotto, numero di modello e numero di serie del prodotto.
- Descrizione completa del problema.
- Nome completo, indirizzo e numero di telefono della struttura.
- Per riparazioni non in garanzia o ordinazioni di parti di ricambio, numero dell'ordine di acquisto (o della carta di credito).
- Per le ordinazioni di parti di ricambio, codici delle parti di ricambio richieste.

Se il prodotto richiede un servizio di riparazione in garanzia, in garanzia estesa o non in garanzia, contattare il centro di assistenza tecnica Welch Allyn più vicino. Un tecnico specializzato tenterà di individuare e risolvere il problema per telefono, evitando così restituzioni inutili del prodotto.

Se la restituzione del prodotto non può essere evitata, il tecnico registrerà tutte le necessarie informazioni e fornirà un numero identificativo della richiesta (RMA, Return Material Authorization) e l'indirizzo preciso per la restituzione. È necessario ottenere il numero RMA prima di procedere alla restituzione del dispositivo.

Se il prodotto viene reso per assistenza, attenersi alle istruzioni di imballaggio fornite:

- Prima dell'imballaggio, rimuovere tubi, cavi, sensori, cavi di alimentazione e gli altri accessori (come appropriato) a meno che non si sospetti che siano in qualche modo legati al problema.
- Se possibile, utilizzare la scatola e il materiale di imballaggio originali.
- Includere la distinta d'imballaggio e il numero RMA fornito da Welch Allyn.

Si consiglia di assicurare tutte le merci rese. Eventuali richieste di risarcimento per danni o perdita del prodotto devono essere inoltrate dal mittente.
# Garanzia limitata

Welch Allyn garantisce che il prodotto è privo di difetti nei materiali e nella manodopera e che le prestazioni sono conformi alle specifiche del produttore per un periodo di tre anni dalla data di acquisto da Welch Allyn o da uno dei suoi agenti o distributori autorizzati.

Il periodo di garanzia ha inizio dalla data di acquisto. La data di acquisto è: 1) data di spedizione in fattura se il dispositivo è stato acquistato direttamente da Welch Allyn, 2) data specificata durante la registrazione del prodotto, 3) data di acquisto del prodotto da un distributore autorizzato Welch Allyn come documentato da una ricevuta fornita dal distributore stesso.

La garanzia non si applica ai difetti derivanti da: 1) movimentazione durante la spedizione, 2) uso o manutenzione non conforme alle istruzioni in etichetta, 3) alterazione o riparazione effettuate da personale non autorizzato da Welch Allyn e 4) incidenti.

La garanzia del prodotto è inoltre soggetta ai seguenti termini e limiti: gli accessori non sono coperti da garanzia. Consultare le istruzioni per l'uso fornite con i singoli accessori per le informazioni di garanzia.

I costi per la resa di un dispositivo al centro assistenza Welch Allyn non sono inclusi.

Richiedere a Welch Allyn un numero di notifica di assistenza prima di rendere eventuali prodotti o accessori per la riparazione al centro di assistenza Welch Allyn. Per ottenere un numero di notifica di assistenza rivolgersi all'assistenza tecnica Welch Allyn.

QUESTA GARANZIA SOSTITUISCE OGNI ALTRA EVENTUALE GARANZIA, ESPRESSA O IMPLICITA, COMPRESE, IN VIA ESEMPLIFICATIVA, LE GARANZIE IMPLICITE DI COMMERCIABILITÀ E DI IDONEITÀ PER UN FINE PARTICOLARE. GLI OBBLIGHI DI WELCH ALLYN'S AI SENSI DI QUESTA GARANZIA SONO LIMITATI ALLA RIPARAZIONE O ALLA SOSTITUZIONE DEI PRODOTTI CONTENENTI IL DIFETTO. WELCH ALLYN NON È RESPONSABILE DI ALCUN DANNO INDIRETTO O CONSEGUENTE DERIVANTE DA EVENTUALI DIFETTI DEL PRODOTTO COPERTO DA GARANZIA.

# Conformità generale e standard

Il CP150 è conforme ai seguenti standard:

| ANSI/AAMI EC11**                         | CAN/CSA C22.2 No. 601.1    | CAN/CSA C22.2 No. 601.1.2 |
|------------------------------------------|----------------------------|---------------------------|
| IEC/EN 60601-1                           | IEC/EN 60601-1-2           |                           |
| CAN/CSA C22.2 No.<br>601.1.4             | CAN/CSA C22.2 No. 601.2.25 |                           |
| IEC/EN 60601-1-6                         | IEC/EN 60601-2-25 ***      |                           |
| ANSI/AAMI EC53                           | EN 50581                   | EN/IEC 62304              |
| EN/IEC 62366                             | EN/ISO 14971               | EN/ISO 10993-1            |
| EN/ISO 26782 (opzione<br>di spirometria) |                            |                           |

## Dichiarazione di conformità

Disponibile su richiesta.

### Radio del dispositivo

La radio di CP150 funziona su reti 802.11.

| Interfaccia di rete<br>wireless | IEEE 802.11 a/b/g/n                                                                                                    |                                                         |  |  |
|---------------------------------|----------------------------------------------------------------------------------------------------|---------------------------------------------------------|--|--|
| Frequenza                       | Bande di frequenza 2,4 GHz                                                                                                    | Bande di frequenza 5 GHz                                |  |  |
|                                 | da 2,4 GHz a 2,483 GHz                                                                                                    | da 5,15 GHz a 5,35 GHz, da 5,725 GHz a 5,825<br>Ghz     |  |  |
| Canali                          | Canali 2,4 GHz                                                                                                    | 5 GHz                                                   |  |  |
|                                 | Fino a 14 (3 senza sovrapposizione); a seconda del Paese,                                                                                                    | Fino a 23 senza sovrapposizione; a seconda del<br>Paese |  |  |
| Autenticazione/<br>Crittografia | Wireless Equivalent Privacy (WEP, algoritmo RC4); Wi-Fi Protected Access (WPA); IEEE 802.11i<br>(WPA2); TKIP, algoritmo RC4; AES, algoritmo Rijndael; Encryption Key Provisioning; Static |                                                         |  |  |

(lunghezze 40 bit e 128 bit); PSK; Dynamic; EAP-FAST; EAP-TLS; EAP-TTLS; PEAP-GTC  $^1$  PEAP-MSCHAPv2; PEAP-TLS;

| Antenna                             | Ethertronics WLAN_1000146                                               |  |  |
|-------------------------------------|-------------------------------------------------------------------------|--|--|
| Velocità di dati<br>wireless        | 802.11a (OFDM): 6, 9, 12, 18, 24, 36, 48, 54 Mbps                       |  |  |
|                                     | 802.11b (DSSS, CCK): 1, 2, 5,5, 11 Mbps                                 |  |  |
|                                     | 802.11g (OFDM): 6, 9, 12, 18, 24, 36, 48, 54 Mbps                       |  |  |
|                                     | 802.11n (OFDM,HT20,MCS 0-7): 6,5, 13, 19,5, 26, 39, 52, 58,5, 72,2 Mbps |  |  |
| Protocolli                          | UDP, DHCP, TCP/IP                                                       |  |  |
| Protocolli di<br>trasferimento dati | UDP/TCP/IP                                                              |  |  |
| Potenza di uscita                   | 39,81 mW standard, a seconda del Paese                                  |  |  |
| Standard IEEE<br>accessori          | 802.11d, 802.11e, 802.11h, 802.11i, 802.1X                              |  |  |

<sup>1</sup>Le password one-time non sono supportate.

### Conformità/approvazioni radio

| USA                          | SQG-WB45NBT<br>FCC Parte 15.247 Paragrafo C, FCC Parte 15.407 Paragrafo E                                                                                                    |                                                                                             |  |  |
|------------------------------|----------------------------------------------------------------------------------------------------|---------------------------------------------------------------------------------------------|--|--|
| Europa                       | EN 300 328 (EDR) (v1.8.1), EN 300 328 (LE) (v1.8.1), EN 301 489-1 (v1.9.2), EN 301 489-17 (v2.2.<br>1), EN 301 489-17 (v2.2.1), EN 62311:2008, EN 60950-1                                                                                   |                                                                                             |  |  |
| Canada                       | standard (IC) RSS-210. IC 3147A-WB45NBT in base al test FCC                                                                                                    |                                                                                             |  |  |
| Australia e Nuova<br>Zelanda | Marchio di conformità radio (RCM) della Australian Communications and Media Authority<br>(ACMA)<br>La Nuova Zelanda mantiene un accordo di mutuo riconoscimento (MRA, Mutual Recognition<br>Agreement) con l'Australia.                     |                                                                                             |  |  |
| Brasile                      | Este equipamento opera em caráter<br>secundário, isto é, não tem direito a proteção<br>contra interferência prejudicial, mesmo de<br>estações do mesmo tipo, e não pode causar<br>interferência a sistemas operando em caráter<br>primário. | ANATEL n. modello 1130-15-8547<br>07898949039068                                            |  |  |
| Messico                      | Instituto Federal de Telecomunicaciones<br>(Federal Telecommunications Institute—<br>IFETEL)                                                                                                    | This product contains an Approved module,<br>Model No. WB45NBT IFETEL No.<br>RCPLAWB14-2006 |  |  |
| Singapore                    | Infocomm Development Authority of Singapore<br>(IDA) (新加坡 <b>资讯</b> 通信 <b>发</b> 展管理局)                                                                                                    | This device contains an IDA approved device.                                                |  |  |

| Corea del sud | Korea Communications Commission ( 대한민<br>국 방송통 신위원 회 ) - KCC<br>Certification number:<br>MSIP-CRM-LAI-WB45NBT | This device complies with Article 58-2 Radio<br>Waves Act of Korea Communications<br>Commission. This equipment is Industrial (Class<br>A) electromagnetic wave suitability equipment<br>and seller or user should take notice of it, and<br>this equipment is to be used in the places<br>except for home. |  |
|---------------|----------------------------------------------------------------------------------------------------|----------------------------------------------------------------------------------------------------|--|
|               | Class A Equipment (Industrial Broadcasting &<br>Communication Equipment) A 급 기기 ( 업무<br>용 방 송통신기자재 )          | 이 기기는 업무용 (A 급 ) 전자파적합기<br>기로서 판 매자 또는 사용자는 이 점을<br>주의하시기 바라 며 , 가정외의 지역에<br>서 사용하는 것을 목적으로 합니 다 .                                                                                                    |  |

Le restrizioni riguardanti i canali nella banda a 5 GHz sono determinate dal Paese. Per garantire la conformità alle normative locali, verificare che sia selezionato il Paese corretto in cui è installato il punto di accesso. Questo prodotto può essere utilizzato con le seguenti restrizioni:

Norvegia - Non applicabile per l'area geografica entro un raggio di 20 Km dal centro di Ny-Ålesund.

Francia - Uso esterno limitato a 10 mW EIRP entro la banda da 2454 a 2483,5 MHz.

- **Nota** Potenza isotropica effettiva irradiata (EIRP, Effective Isotropic Radiated Power).
- Nota In alcuni Paesi l'uso di bande a 5 GHz è ristretto. La radio 802.11a di CP 150 utilizza solo i canali indicati dal punto d'accesso con cui la radio si associa. Il reparto IT dell'ospedale deve configurare i punti di accesso in modo che funzionino con i domini approvati.

### Conformità radio generica

Le funzioni senza fili di questo dispositivo devono essere utilizzate in stretta osservanza delle istruzioni del produttore in base a quanto descritto nella documentazione per l'utente allegata al dispositivo.

Questo dispositivo è conforme alla parte 15 delle norme FCC ed è conforme alla normativa canadese ICES-003 come descritto di seguito.

### Federal Communications Commission (FCC)

Questo dispositivo è conforme alla parte 15 dei regolamenti FCC. Il suo funzionamento è soggetto alle seguenti due condizioni:

- Questo dispositivo non può causare interferenze dannose.
- Questo dispositivo deve accettare qualsiasi interferenza ricevuta, incluse le interferenze che possono causare un funzionamento indesiderato.

Questa apparecchiatura è stata testata e riscontrata conforme ai limiti di un dispositivo digitale di Classe B, conforme alla Parte 15 dei regolamenti FCC. Questi limiti sono destinati a fornire una protezione ragionevole contro interferenze dannose in un'installazione residenziale. Questa apparecchiatura genera, utilizza e può irradiare energia di radio frequenza. Se non installata e utilizzata secondo le istruzioni, può causare interferenze dannose alle comunicazioni radio. Non si può garantire comunque che in una

specifica installazione non si verifichino interferenze. Se questa apparecchiatura dovesse causare interferenze dannose alla ricezione radiofonica o televisiva, fatto che può essere accertato accendendo e spegnendo l'apparecchiatura stessa, si esorta l'utente a cercare di correggere l'interferenza adottando una o più delle seguenti misure:

- Riorientamento o riposizionamento dell'antenna di ricezione
- Aumento della distanza tra l'apparecchiatura e il ricevitore
- Collegamento dell'apparecchiatura a una presa in un circuito diverso da quello a cui è collegato il ricevitore
- Consultazione del fornitore o di un tecnico radio-televisivo esperto per avere aiuto

L'utente può trovare utile il seguente opuscolo preparato dalla Federal Communications Commission:

#### The Interference Handbook

Questo opuscolo è disponibile presso U.S. Government Printing Office, Washington, D.C. 20402. Stock No. 004-000-0034504.

Welch Allyn non è responsabile di eventuali interferenze radio-televisive causate da modifiche non autorizzate dei dispositivi in dotazione con questo prodotto Welch Allyn o dalla sostituzione o collegamento di cavi di connessione e apparecchiature diverse da quelle specificate da Welch Allyn.

La correzione di interferenze causate da tali modifiche, sostituzioni o collegamenti non autorizzati sarà sotto la responsabilità dell'utente.

### Emissioni Industry Canada (IC)

Questo dispositivo è conforme alla normativa RSS 210 di Industry Canada.

Il suo funzionamento è soggetto alle seguenti due condizioni: (1) Questo dispositivo non può causare interferenze e (2) deve accettare qualsiasi interferenza, incluse le interferenze che possono causarne un funzionamento indesiderato.

L'utilisation de ce dispositif est autorisée seulement aux conditions suivantes: (1) il ne doit pas produire de brouillage et (2) l' utilisateur du dispositif doit étre prêt à accepter tout brouillage radioélectrique reçu, même si ce brouillage est susceptible de compromettre le fonctionnement du dispositif.

Questa apparecchiatura digitale di Classe B è conforme alla normativa canadese ICES-003.

Cet appareil numérique de la classe B est conform à la norme NMB-003 du Canada.

### Avvertenza sul rischio di radiazioni RF

Non è consentito l'utilizzo di antenne con guadagno maggiore e tipi di antenne non certificati per l'uso con questo prodotto. Il dispositivo non deve essere posizionato vicino a un altro trasmettitore.

Cet avertissement de sécurité est conforme aux limites d'exposition définies par la norme CNR-102 at relative aux fréquences radio.

Questo radiotrasmettitore (IC ID: 3147A-WB45NBT) è stato approvato da Industry Canada per l'uso con i tipi di antenne elencati nella tabella precedente con il massimo guadagno consentito e l'impedenza richiesta per ciascun tipo di antenna indicato. È severamente vietato utilizzare con questo dispositivo i tipi di antenne non inclusi in questo elenco, con un guadagno maggiore del valore massimo indicato per il tipo specifico.

Le présent émetteur radio (Contains IC ID: 3147A-WB45NBT) a été approuvé par Industrie Canada pour fonctionner avec les types d'antenne énumérés ci-dessous et ayant un gain admissible maximal et l'impédance requise pour chaque type d'antenne. Les types d'antenne non inclus dans cette liste, ou dont le gain est supérieur au gain maximal indiqué, sont strictement interdits pour l'exploitation de l'émetteur.

Secondo le normative di Industry Canada, questo radiotrasmettitore può essere utilizzato solo con un tipo di antenna e un guadagno massimo (o inferiore) approvato per il trasmettitore da Industry Canada. Per ridurre le potenziali interferenze radio ad altri utenti, il tipo di antenna e il guadagno devono essere scelti in modo che la potenza isotropica irradiata equivalente (e.i.r.p.) non superi il valore necessario per la comunicazione.

Conformément à la réglementation d'Industrie Canada, le présent émetteur radio peut fonctionner avec une antenne d'un type et d'un gain maximal (ou inférieur) approuvé pour l'émetteur par Industrie Canada. Dans le but de réduire les risques de brouillage radioélectrique à l'intention des autres utilisateurs, il faut choisir le type d'antenne et son gain de sorte que la puissance isotrope rayonnée équivalente (p.i.r.e.) ne dépasse pas l'intensité nécessaire à l'établissement d'une communication satisfaisante.

Questo dispositivo è conforme agli standard RSS esenti da licenza di Industry Canada. Il suo funzionamento è soggetto alle seguenti due condizioni: (1) Questo dispositivo non può causare interferenze e (2) deve accettare qualsiasi interferenza, incluse le interferenze che possono causarne un funzionamento indesiderato.

Le présent appareil est conforme aux CNR d'Industrie Canada applicables aux appareils radio exempts de licence. L'exploitation est autorisée aux deux conditions suivantes : (1) l'appareil ne doit pas produire de brouillage, et (2) l'utilisateur de l'appareil doit accepter tout brouillage radioélectrique subi, même si le brouillage est susceptible d'en compromettre le fonctionnement.

### Unione europea

| Czech    | Welch Allyn tímto prohlašuje, ze tento RLAN device je ve shodě se základními požadavky a dalšími<br>příslušnými ustanoveními směrnice 1999/5/ES.                              |
|----------|----------------------------------------------------------------------------------------------------|
| Danish   | Undertegnede Welch Allyn erklærer herved, at følgende udstyr RLAN device overholder de væsentlige krav og øvrige relevante krav i direktiv 1999/5/EF                          |
| Dutch    | Bij deze verklaart Welch Allyn dat deze RLAN device voldoet aan de essentiële eisen en aan de overige relevante bepalingen van Richtlijn 1999/5/EC.                           |
| English  | Hereby, Welch Allyn, declares that this RLAN device is in compliance with the essential requirements and other relevant provisions of Directive 1999/5/EC.                    |
| Estonian | Käesolevaga kinnitab Welch Allyn seadme RLAN device vastavust direktiivi 1999/5/EÜ põhinõuetele<br>ja nimetatud direktiivist tulenevatele teistele asjakohastele sätetele.    |
| Finnish  | Welch Allyn vakuuttaa täten että RLAN device tyyppinen laite on direktiivin 1999/5/EY oleellisten vaatimusten ja sitä koskevien direktiivin muiden ehtojen mukainen.          |
| French   | Par la présente, Welch Allyn déclare que ce RLAN device est conforme aux exigences essentielles et aux autres dispositions de la directive 1999/5/CE qui lui sont applicables |

| German     | Hiermit erklärt Welch Allyn die Übereinstimmung des Gerätes RLAN device mit den grundlegenden<br>Anforderungen und den anderen relevanten Festlegungen der Richtlinie 1999/5/EG. (Wien)  |
|------------|----------------------------------------------------------------------------------------------------|
| Greek      | ΜΕ ΤΗΝ ΠΑΡΟΥΣΑ Welch Allyn ΔΗΛΩΝΕΙ ΟΤΙ RLAN device ΣΥΜΜΟΡΦΩΝΕΤΑΙ<br>ΠΡΟΣ ΤΙΣ ΟΥΣΙΩΔΕΙΣ ΑΠΑΙΤΗΣΕΙΣ ΚΑΙ ΤΙΣ ΛΟΙΠΕΣ ΣΧΕΤΙΚΕΣ ΔΙΑΤΑΞΕΙΣ ΤΗΣ<br>ΟΔΗΓΙΑΣ 1999/5/ΕΚ                             |
| Hungarian  | Alulírott, Welch Allyn nyilatkozom, hogy a RLAN device megfelel a vonatkozó alapvető<br>követelményeknek és az 1999/5/EC irányelv egyéb előírásainak.                                    |
| Italian    | Con la presente Welch Allyn dichiara che questo RLAN device è conforme ai requisiti essenziali ed alle altre disposizioni pertinenti stabilite dalla direttiva 1999/5/CE.                |
| Latvian    | Ar šo Welch Allyn deklarē, ka RLAN device atbilst Direktīvas 1999/5/EK būtiskajām prasībām un<br>citiem ar to saistītajiem noteikumiem.                                                  |
| Lithuanian | Šiuo Welch Allyn deklaruoja, kad šis RLAN device atitinka esminius reikalavimus ir kitas 1999/5/EB<br>Direktyvos nuostatas.                                                              |
| Malti      | Hawnhekk, Welch Allyn, jiddikjara li dan RLAN device jikkonforma mal-htigijiet essenzjali u ma<br>provvedimenti ohrajn relevanti li hemm fid-Dirrettiva 1999/5/EC                        |
| Portuguese | Welch Allyn declara que este RLAN device está conforme com os requisitos essenciais e outras disposições da Directiva 1999/5/CE.                                                         |
| Slovak     | Welch Allyn týmto vyhlasuje, ze RLAN device spĺňa základné požiadavky a všetky príslušné<br>ustanovenia Smernice 1999/5/ES.                                                              |
| Slovene    | Šiuo Welch Allyn deklaruoja, kad šis RLAN device atitinka esminius reikalavimus ir kitas 1999/5/EB<br>Direktyvos nuostatas.                                                              |
| Spanish    | Por medio de la presente Welch Allyn declara que el RLAN device cumple con los requisitos esenciales y cualesquiera otras disposiciones aplicables o exigibles de la Directiva 1999/5/CE |
| Swedish    | Härmed intygar Welch Allyn att denna RLAN device står I överensstämmelse med de väsentliga egenskapskrav och övriga relevanta bestämmelser som framgår av direktiv 1999/5/EG.            |

### Direttive EMC e dichiarazioni del produttore

### Conformità EMC

Tutte le apparecchiature elettriche medicali richiedono l'adozione di speciali precauzioni riguardanti la compatibilità elettromagnetica (EMC). Questo dispositivo è conforme allo standard IEC 60601-1-2:2014/EN 60601-2-1:2015.

- Tutte le apparecchiature elettriche medicali devono essere installate e messe in servizio in base alle informazioni EMC fornite in queste *Istruzioni per l'uso*.
- Le apparecchiature di comunicazione in radiofrequenza (RF) portatili e mobili possono influenzare il comportamento delle apparecchiature elettriche medicali.

Il dispositivo è conforme a tutte le normative applicabili e richieste in materia di interferenze elettromagnetiche.

- Normalmente non influisce sulle apparecchiature e sui dispositivi adiacenti.
- Normalmente le apparecchiature e i dispositivi adiacenti non influiscono sul funzionamento dello strumento.

- Non è sicuro utilizzare il monitor in presenza di apparecchiature chirurgiche ad alta frequenza.
- È inoltre consigliabile evitare di utilizzare il dispositivo a distanza molto ravvicinata da altre apparecchiature.
- Nota II CP 150 12-lead Resting Electrocardiograph presenta i requisiti essenziali di prestazione associati alla misurazione con elettrocardiografo. In presenza di disturbi EM, sul dispositivo viene visualizzato un codice di errore. Quando i disturbi EM non sono più presenti, il normale funzionamento previsto del CP 150 12-lead Resting Electrocardiograph riprende autonomamente.

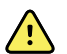

**AVVERTENZA** Evitare di utilizzare il CP 150 12-lead Resting Electrocardiograph vicino o sopra altre apparecchiature o sistemi elettrici medicali onde evitare malfunzionamenti. Se tale condizione è necessaria, osservare il CP 150 12-lead Resting Electrocardiograph e le altre apparecchiature per verificare che funzionino normalmente.

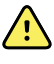

**AVVERTENZA** Utilizzare solo accessori consigliati da Welch Allyn per l'uso con il CP 150 12-lead Resting Electrocardiograph. L'uso di accessori non consigliati da Welch Allyn può influire sulle emissioni EMC o sull'immunità.

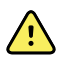

**AVVERTENZA** Mantenere una distanza di separazione minima tra il CP 150 12-lead Resting Electrocardiograph e l'apparecchiatura di comunicazione in RF portatile. Se tale distanza non viene mantenuta, le prestazioni del CP 150 12-lead Resting Electrocardiograph potrebbero risentirne.

### Informazioni relative alle emissioni e all'immunità

#### Emissioni elettromagnetiche

II CP 150 12-lead Resting Electrocardiograph è destinato all'uso nell'ambiente elettromagnetico specificato di seguito. Il cliente o l'utilizzatore del CP 150 12-lead Resting Electrocardiograph deve assicurarsi che tali condizioni ambientali siano rispettate.

| Test emissioni                                                    | Compatibilità | Ambiente elettromagnetico: direttive                                                                                                    |  |
|-------------------------------------------------------------------|---------------|----------------------------------------------------------------------------------------------------|--|
| Emissioni RF<br>CISPR 11                                          | Gruppo 1      | II CP 150 12-lead Resting Electrocardiograph utilizza energia in RF solo<br>per il funzionamento interno. Pertanto, le emissioni RF sono molto<br>basse e non dovrebbero provocare interferenze a carico delle<br>apparecchiature elettroniche circostanti.              |  |
| Emissioni RF<br>CISPR 11                                          | Classe A      | Le caratteristiche relative alle EMISSIONI di questa apparecchiatura<br>rendono adatta per l'uso in aree industriali e ospedali (CISPR 11 cla<br>A). Se viene utilizzata in un ambiente residenziale (per cui è                                                          |  |
| Emissioni armoniche<br>IEC 61000-3-2                              | Classe A      | normalmente richiesto CISPR 11 classe B), questa apparecchiatura<br>potrebbe non offrire una protezione adeguata ai servizi di<br>comunicazione in radiofrequenza. L'utilizzatore potrebbe dover applicare<br>misuro corrottivo, ad ocompio cambiaro il pozizionamento o |  |
| Fluttuazioni di<br>tensione/emissioni<br>flicker<br>IEC 61000-3-3 | Conforme      | l'orientamento dell'apparecchiatura.                                                                                                    |  |

#### **Emissioni elettromagnetiche**

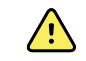

**AVVERTENZA** L'apparecchiatura o il sistema devono essere utilizzati solo da personale sanitario. L'apparecchiatura o il sistema possono causare interferenze radio o interferire con il funzionamento delle apparecchiature adiacenti <sup>a</sup>. Potrebbe essere necessario applicare misure correttive, ad esempio cambiare l'orientamento o il posizionamento del CP 150 12-lead Resting Electrocardiograph oppure schermare la zona.

<sup>a</sup> II CP 150 12-lead Resting Electrocardiograph contiene un trasmettitore con multiplazione a divisione di frequenza ortogonale a 5 GHz o un trasmettitore spread-spectrum con salto di frequenza a 2,4 GHz per le comunicazioni wireless. La radio funziona in base ai requisiti di vari enti, tra cui lo standard FCC 47 CFR 15.247 e la Direttiva RED (Radio Equipment Directive) 2014/53/UE. Il trasmettitore è escluso dai requisiti EMC dello standard 60601-1-2, che deve però essere tenuto in considerazione per la risoluzione di eventuali problemi di interferenze tra questo e altri dispositivi.

#### Immunità elettromagnetica

II CP 150 12-lead Resting Electrocardiograph è destinato all'uso nell'ambiente elettromagnetico specificato di seguito. Il cliente o l'utilizzatore del CP 150 12-lead Resting Electrocardiograph deve assicurarsi che tali condizioni ambientali siano rispettate.

| Test di immunità                                                                                                    | Livello di test IEC<br>60601                        | Livello di<br>compatibilità   | Ambiente elettromagnetico: direttive                                                                                                    |
|----------------------------------------------------------------------------------------------------|-----------------------------------------------------|-------------------------------|----------------------------------------------------------------------------------------------------|
| Scarica elettrostatica<br>(ESD)<br>IEC 61000-4-2                                                                                           | ±8 kV a contatto<br>±15 kV in aria                  | ±8 kV<br>±15 kV               | l pavimenti devono essere in legno, cemento o<br>mattonelle di ceramica. Se coperti con<br>materiale sintetico, è necessaria un'umidità<br>relativa almeno del 30%.                     |
| Transitorio elettrico<br>rapido/burst<br>IEC 61000-4-4                                                                                     | ±2 kV per linee di<br>alimentazione                 | ±2 kV                         | La qualità dell'impianto elettrico dovrà essere<br>equivalente a quella di un ambiente<br>ospedaliero o commerciale standard.                                                           |
|                                                                                                    | ±1 kV per linee di<br>ingresso/uscita               | ±1 kV                         |                                                                                                    |
| Picco di corrente<br>IEC 61000-4-5                                                                                                    | ±0,5 kV, ±1 kV<br>Linea a linea                     | ±1 kV                         | La qualità dell'impianto elettrico dovrà essere<br>equivalente a quella di un ambiente<br>ospedaliero o commerciale standard.                                                           |
|                                                                                                    | ±0,5 kV, ±1 kV, ±2 kV<br>Linea a terra              | ±2 kV                         |                                                                                                    |
| Cali di tensione, brevi<br>interruzioni e variazioni<br>di tensione nelle linee<br>di entrata dell'impianto<br>elettrico<br>IEC 61000-4-11 | 0% U <sub>T</sub> ; 0,5 cicli                       | 0% U <sub>T</sub> ; 0,5 cicli | La qualità dell'impianto elettrico deve essere<br>quella di un ambiente ospedaliero o                                                                                                   |
|                                                                                                    | A 0°, 45°, 90°, 135°,<br>180°, 225°, 270° e<br>315° |                               | CP 150 12-lead Resting Electrocardiograph<br>funzioni ininterrottamente, anche durante le<br>interruzioni di corrente, si consiglia di<br>alimentarlo con un gruppo di continuità o una |
|                                                                                                    | 0% U <sub>T</sub> ; 1 cicli                         | 0% U <sub>T</sub> ; 1 cicli   | batteria.                                                                                                    |

|                                                                                    | 70% U <sub>T</sub> ; 25/30 cicli<br>Singola fase: a 0° | 70% U <sub>T</sub> ; 25/30 cicli  |                                                                                                    |
|------------------------------------------------------------------------------------|--------------------------------------------------------|-----------------------------------|----------------------------------------------------------------------------------------------------|
|                                                                                    | 0% U <sub>T</sub> ; 250/300 cicli                      | 0% U <sub>T</sub> ; 250/300 cicli |                                                                                                    |
| Campo magnetico alla<br>frequenza di<br>alimentazione (50/60<br>Hz), IEC 61000-4-8 | 30 A/m                                                 | 30 A/m                            | l campi magnetici alla frequenza di<br>alimentazione dovranno trovarsi ai livelli<br>caratteristici di una collocazione tipica in un<br>ambiente commerciale o ospedaliero. |

#### Immunità elettromagnetica

Nota:  $U_T$  indica la tensione della presa CA precedente l'applicazione del livello di test.

#### Immunità elettromagnetica

II CP 150 12-lead Resting Electrocardiograph è destinato all'uso nell'ambiente elettromagnetico specificato di seguito. Il cliente o l'utilizzatore del CP 150 12-lead Resting Electrocardiograph deve assicurarsi che tali condizioni ambientali siano rispettate.

| Test di immunità              | Livello di test IEC<br>60601                                                  | Livello<br>dicompatibilità | Ambiente elettromagnetico: direttive                                                                                                    |
|-------------------------------|-------------------------------------------------------------------------------|----------------------------|----------------------------------------------------------------------------------------------------|
|                               |                                                                               |                            | La distanza delle apparecchiature di<br>comunicazione in RF portatili e mobili da<br>qualsiasi parte del CP 150 12-lead Resting<br>Electrocardiograph, inclusi i cavi, dovrà<br>rispettare la distanza di separazione consigliata<br>che è stata calcolata in base all'equazione<br>applicabile alla frequenza del trasmettitore.                                                                                                    |
|                               |                                                                               |                            | Distanza di separazione consigliata                                                                                                    |
| RF condotte<br>IEC 61000-4-6  | 3 Vrms<br>da 150 kHz a 80 MHz                                                 | 3 Vrms                     | $d = \left[\frac{3.5}{V_1}\right]\sqrt{P}$                                                                                                    |
|                               | 6 Vrms in bande ISM e<br>radioamatoriali<br>comprese tra 150 kHz e<br>80 MHz. | 6 Vrms.                    | $d = \left[\frac{12}{V_2}\right] \sqrt{P}$                                                                                                    |
| RF irradiate<br>IEC 61000-4-3 | 10 V/M da 80 MHz a<br>2,7 GHz                                                 | 10 V/M                     | $d = [\frac{23}{E_1}]\sqrt{P}$ Da 800 MHz a 2,7 GHz                                                                                                    |
|                               |                                                                               |                            | $d = [\frac{12}{E_1}]\sqrt{P}$ Da 80 MHz a 800 MHz                                                                                                    |
|                               |                                                                               |                            | dove <i>P</i> è la massima potenza nominale di<br>uscita in watt (W) del trasmettitore e <i>d</i> è la<br>distanza di separazione consigliata in metri (m).<br>Le forze di campo da trasmettitori RF fissi,<br>determinati da un'indagine elettromagnetica<br>del sito <sup>a</sup> , dovrebbero essere inferiori al livello<br>di conformità in ogni intervallo di frequenza <sup>b</sup> .<br>Potrebbero verificarsi interferenze nei pressi di<br>apparecchiature contrassegnate dal seguente<br>simbolo: |
|                               |                                                                               |                            | $((\bullet))$                                                                                                    |

Nota 1: a 80 MHz e 800 MHz si applica l'intervallo di frequenza più elevato.

Nota 2: le indicazioni riportate potrebbero non essere applicabili in tutte le situazioni. La propagazione elettromagnetica è influenzata dall'assorbimento e dalla riflessione delle onde da parte di strutture, oggetti e persone.

<sup>a</sup>Non è possibile prevedere con precisione a livello teorico le intensità dei campi generati da trasmettitori fissi, quali unità base per radiotelefoni (cellulari/cordless) e stazioni radiomobili, radio amatoriali, radiodiffusione in AM e FM e telediffusione. Per valutare l'ambiente elettromagnetico generato da trasmettitori RF fissi, prendere in considerazione una verifica elettromagnetica in loco. Se l'intensità del campo misurata nel punto in cui viene utilizzato il CP 150 12-lead Resting Electrocardiograph supera il livello applicabile di compatibilità RF sopra indicato, verificare che il CP 150 12-lead Resting Electrocardiograph funzioni correttamente. In caso di prestazioni anomale, potrebbe essere necessario prendere ulteriori provvedimenti, ad esempio cambiare l'orientamento o il posizionamento del CP 150 12-lead Resting Electrocardiograph.

#### Immunità elettromagnetica

<sup>b</sup>Per spettri di frequenza superiori a quello compreso tra 150 kHz e 80 MHz, le intensità dei campi magnetici devono essere inferiori a 3 V/m.

### Distanze di separazione consigliate tra apparecchiature di comunicazione in RF portatili e mobili e il CP 150 12-lead Resting Electrocardiograph

II CP 150 12-lead Resting Electrocardiograph è destinato all'uso in un ambiente elettromagnetico con interferenze RF irradiate controllate. Il cliente o l'utilizzatore del CP 150 12-lead Resting Electrocardiograph può contribuire ad evitare interferenze elettromagnetiche mantenendo una distanza minima tra le apparecchiature di comunicazione in RF portatili e mobili (trasmettitori) e il CP 150 12-lead Resting Electrocardiograph come consigliato di seguito, in base alla potenza massima di uscita dell'apparecchiatura di comunicazione.

| Potenza massima di<br>uscita del<br>trasmettitore (W) | Da 150 kHz a 80 MHz<br>fuori bande ISM | Da 150 kHz a 80 MHz<br>in bande ISM | Da 80 MHz a 800 MHz                     | Da 800 MHz a 2,7<br>GHz        |
|-------------------------------------------------------|----------------------------------------|-------------------------------------|-----------------------------------------|--------------------------------|
|                                                       | $d = [\frac{3.5}{V_1}]\sqrt{P}$        | $d = [\frac{12}{V_2}]\sqrt{P}$      | $a = \left[\frac{1}{E_1}\right] \vee P$ | $d = [\frac{23}{E_1}]\sqrt{P}$ |
| 0,01                                                  | 0,12                                   | 0,20                                | 0,12                                    | 0,23                           |
| 0,1                                                   | 0,37                                   | 0,63                                | 0,38                                    | 0,73                           |
| 1                                                     | 1,17                                   | 2,00                                | 1,20                                    | 2,30                           |
| 10                                                    | 3.69                                   | 6,32                                | 3,79                                    | 7,27                           |
| 100                                                   | 11,67                                  | 20,00                               | 12,00                                   | 23,00                          |

Per trasmettitori con un livello massimo di uscita non indicato nella precedente tabella, la distanza di separazione consigliata *d* espressa in metri (m) può essere determinata utilizzando l'equazione applicabile alla frequenza del trasmettitore, dove *P* è il livello massimo della potenza di uscita del trasmettitore calcolato in watt (W) secondo il produttore.

Nota 1: a 80 MHz e 800 MHz si applica la distanza di separazione per lo spettro di frequenza superiore.

Nota 2: le indicazioni riportate potrebbero non essere applicabili in tutte le situazioni. La propagazione elettromagnetica è influenzata dall'assorbimento e dalla riflessione delle onde da parte di strutture, oggetti e persone.

### Specifiche di prova per immunità porta contenitore ad apparecchiatura di comunicazione wireless RF

| Frequenza di<br>prova (MHz) | Banda <sup>a</sup><br>MHz | Manutenzione <sup>a</sup> | Modulazione <sup>b</sup>                                  | Potenza massima<br>(W) | Distanza (m) | Livello test di<br>immunità (V/<br>m) |
|-----------------------------|---------------------------|---------------------------|-----------------------------------------------------------|------------------------|--------------|---------------------------------------|
| 385                         | 380 - 390                 | TETRA 400                 | Modulazione di<br>impulsi <sup>b</sup><br>18 Hz           | 1,8                    | 0,3          | 27                                    |
| 450                         | 430 - 470                 | GMRS 460,<br>FRS 460      | Deviazione FM <sup>c</sup> ±5<br>kHz<br>1 kHz sinusoidale | 2                      | 0,3          | 28                                    |

#### Distanza di separazione in base alla frequenza del trasmettitore (m)

| 710  | 704 - 787   | Banda LTE 13,<br>17                                               | Modulazione di<br>impulsi <sup>b</sup>           | 0,2  | 0,3 | 9  |   |
|------|-------------|-------------------------------------------------------------------|--------------------------------------------------|------|-----|----|---|
| 745  |             |                                                                   | 217 Hz                                           |      |     |    |   |
| 780  |             |                                                                   |                                                  |      |     |    |   |
| 810  | 800 - 960   | GSM 800/900,<br>TETBA 800                                         | Modulazione di                                   | 2    | 0,3 | 28 | _ |
| 870  |             | iDEN 820,<br>CDMA 850,                                            | 18 Hz                                            | 3 Hz |     |    |   |
| 930  |             | Banda LTE 5                                                       | anda LTE 5                                       |      |     |    |   |
| 1720 | 1700 - 1990 | GSM 1800;<br>CDMA 1900 <sup>;</sup>                               | Modulazione di                                   | 2    | 0,3 | 28 | _ |
| 1845 |             | GSM 1900;<br>DECT; Banda<br>LTE 1, 3, 4, 25;<br>UMTS              | 217 Hz                                           |      |     |    |   |
| 1970 |             |                                                                   |                                                  |      |     |    |   |
| 2450 | 2400 - 2570 | Bluetooth,<br>WLAN, 802.11<br>b/g/n, RFID<br>2450,<br>Banda LTE 7 | Modulazione di<br>impulsi <sup>b</sup><br>217 Hz | 2    | 0,3 | 28 |   |
| 5240 | 5100 - 5800 | WLAN 802.11<br>a/n                                                | Modulazione di                                   | 0,2  | 0,3 | 9  |   |
| 5500 |             | 3,11                                                              | 217 Hz                                           |      |     |    |   |
| 5785 |             |                                                                   |                                                  |      |     |    |   |

### Specifiche di prova per immunità porta contenitore ad apparecchiatura di comunicazione wireless RF

<sup>a</sup> Per alcuni servizi, sono incluse solo le frequenze di uplink.

<sup>b</sup> Il vettore deve essere modulato con un segnale a onda quadra con ciclo di lavoro al 50 percento.

<sup>c</sup> Come alternativa alla modulazione FM, la modulazione di impulsi al 50 percento a 18 Hz può essere usata perché sebbene non rappresenti la modulazione effettiva, sarebbe il caso peggiore.

# Specifiche

| Articolo                                                                         | Specifica                                                                                                    |  |
|----------------------------------------------------------------------------------|----------------------------------------------------------------------------------------------------|--|
| Dimensioni, compresi i piedini<br>di gomma (larghezza x<br>profondità x altezza) | 380,9 mm x 358,1 mm x 136,2 mm (15 x 14,1 x 5,4 poll.)                                                                |  |
| Peso (inclusa batteria)                                                          | 5,3 kg (11,7 lb)                                                                                                    |  |
| Tipo tastiera (pulsanti<br>accensione)                                           | Rivestimento di poliestere                                                                                            |  |
| Display                                                                          |                                                                                                    |  |
| Тіро                                                                             | Touch screen a colori TFT da 18 cm (7 poll.)                                                                          |  |
| Risoluzione                                                                      | WVGA, 800 x 480                                                                                                    |  |
| Carta termica<br>Piegatura a Z                                                   | 21 x 28 cm (8,25 x 11 poll.), 200 fogli                                                                               |  |
| Stampante termica (interna)                                                      | Matrice a punti controllata dal computer, 8 punti/mm                                                                  |  |
| Velocità carta termica                                                           | 10, 25, 50 mm/s                                                                                                    |  |
| Impostazioni guadagno                                                            |                                                                                                    |  |
| ECG automatici                                                                   | 2,5, 5, 10, 20 mm/mV, Auto                                                                                            |  |
| ECG del ritmo                                                                    | 2,5, 5, 10, 20 mm/mV                                                                                                  |  |
| Configurazioni derivazioni                                                       | Standard, Cabrera                                                                                                    |  |
| Formati report, stampante<br>interna, report automatico*                         | 3x4-2,5 s a 25 mm/s<br>3x4-2,5 s a 50 mm/s<br>3x4+1R-2,5 s a 25 mm/s<br>3x4+3R-2,5 s a 25 mm/s<br>3x4-5,0 s a 25 mm/s |  |

| Articolo                                             | Specifica                                                                      |  |  |
|------------------------------------------------------|--------------------------------------------------------------------------------|--|--|
|                                                      | 3x4-5,0 s a 50 mm/s                                                            |  |  |
|                                                      | 6x2-5,0 s a 25 mm/s                                                            |  |  |
|                                                      | 6x2-5,0 s a 50 mm/s                                                            |  |  |
|                                                      | 12x1-10,0 s a 25 mm/s                                                          |  |  |
| Formati report, stampante                            | 3x4+3R a 25 mm/s                                                               |  |  |
| interna, media                                       | 3x4+3R a 50 mm/s                                                               |  |  |
|                                                      | 6x2+1R a 25 mm/s                                                               |  |  |
|                                                      | 6x2+1R a 50 mm/s                                                               |  |  |
|                                                      | Nessuna stampa                                                                 |  |  |
| Memorizzazione di dati ECG<br>(nella directory test) | Almeno 100 test ECG                                                            |  |  |
| Memorizzazione pazienti                              | Fino a 50 pazienti                                                             |  |  |
| Intervallo di frequenza                              | Da 0,3 a 150 Hz                                                                |  |  |
| Frequenza di campionamento<br>digitale               | > 1.000 campioni/secondo/canale                                                |  |  |
| Rilevazione pacemaker                                | ANSI/AAMI EC11                                                                 |  |  |
| Requisiti di alimentazione                           | Fonte di alimentazione CA universale 110-240 V~, 50/60 Hz ~, 1,5 A massimo     |  |  |
| Fusibili CA                                          | Tipo a scarto temporale, potenza 2 A, 250 V, Littlefuse 0218002P o equivalente |  |  |
| Batteria ricaricabile                                | 9 celle                                                                        |  |  |
| Valori nominali                                      | 10,8 V 6,75 Ah (73 Wh)                                                         |  |  |
| Composizione                                         | lone di litio                                                                  |  |  |
| Tempo di carica fino al 90%<br>della capacità        | 4 ore                                                                          |  |  |
| Capacità in condizioni di carica<br>completa         | 25 test ECG a 20 minuti per test                                               |  |  |
|                                                      | 8 ore di funzionamento continuo o 250 ECG continui                             |  |  |
| Filtri                                               |                                                                                |  |  |
| Linea di base ad alte prestazioni                    | 0,5 Hz                                                                         |  |  |
| Tremore muscolare                                    | 35 Hz                                                                          |  |  |
| Interferenza CA                                      | 50 Hz o 60 Hz                                                                  |  |  |

| Articolo                                           | Specifica                                                                                                    |
|----------------------------------------------------|----------------------------------------------------------------------------------------------------|
| Connettività standard                              | 1 client USB<br>4 host USB<br>WiFi<br>Ethorpot                                                                                           |
|                                                    |                                                                                                    |
| Connettività con cartelle<br>cliniche elettroniche | Test DICOM inviati tramite connettività senza fili                                                                                       |
| Elettrodi                                          | Accuratamente controllati per quanto riguarda conduttività, aderenza e qualità ipoallergeniche, sono superiori a tutti gli standard AAMI |
| Cavo alimentazione                                 | Soddisfa o supera lo standard Type SJT.                                                                                                  |
| Condizioni operative ambientali                    |                                                                                                    |
| Temperatura                                        | da +10° C a +40° C (da +50° F a +104° F)                                                                                                 |
| Umidità relativa                                   | 15 - 95% senza condensa (30 - 70% per la stampa)                                                                                         |
| Limiti di pressione atmosferica                    | 700 - 1060 hPa                                                                                                    |
| Condizioni ambientali di<br>conservazione          |                                                                                                    |
| Temperatura                                        | da -20° C a +50° C (da -4° F a +122° F)                                                                                                  |
| Umidità relativa                                   | 15 - 95% senza condensa                                                                                                    |
| Limiti di pressione atmosferica                    | 700 - 1060 hPa                                                                                                    |
| Protezione dalle scosse<br>elettriche              | Tipo CF di classe I e con alimentazione interna                                                                                          |
| Modalità di funzionamento                          | Continuo                                                                                                    |

\* Se si stampa a un'impostazione di guadagno elevata, la forma d'onda o i contrassegni di calibrazione potrebbero risultare tagliati. Questo fenomeno non è conforme alla clausola 51.103.1 della norma IEC/EN 60601-2-51. Utilizzare un'impostazione di guadagno più bassa per osservare la forma d'onda completa.

\*\* In base ai requisiti AAMI EC11:1991/®)2007 sui dispositivi elettrocardiografici diagnostici, sezione 3.1.2.1, Divulgazione delle informazioni di precauzione/caratteristiche delle prestazioni, paragrafo c) Accuratezza della riproduzione del segnale di ingresso, il produttore è tenuto a divulgare i metodi utilizzati per stabilire l'errore di sistema generale e la risposta in frequenza. Welch Allyn ha utilizzato i metodi A & D, prescritti nelle sezioni 3.2. 7.2 e 4.2.7.2 della stessa norma, per verificare l'errore di sistema generale e la risposta in frequenza. Date le loro caratteristiche di campionamento e di asincronismo tra la velocità di campionamento e la frequenza del segnale, i sistemi ECG digitali, come ad esempio CP 150, possono produrre evidenti effetti di modulazione da un ciclo all'altro, in particolar modo durante le registrazioni pediatriche. Non si tratta di un fenomeno fisiologico.

\*\*\* Durante la defibrillazione del paziente dovranno essere utilizzati elettrodi monouso Welch Allyn.

Le specifiche sono soggette a modifiche senza preavviso.

# Appendice

### Accessori approvati

Nelle seguenti tabelle vengono riportati gli accessori approvati per l'elettrocardiografo e la relativa documentazione. Fare riferimento al manuale di manutenzione per informazioni su opzioni, aggiornamenti e licenze.

### Opzioni e aggiornamenti software

| Codice | Descrizione                                                                  |  |
|--------|------------------------------------------------------------------------------|--|
| 105410 | Aggiornamento interpretazione, CP 150 (numero di serie dell'unità richiesto) |  |
| 406814 | Kit di connettività CP 50/150                                                |  |
| 105660 | Kit di aggiornamento per spirometria CP 150                                  |  |
| 106736 | Kit di aggiornamento DICOM CP 150 (numero di serie dell'unità richiesto)     |  |

### Elettrodi e carta ECG

| Codice | Descrizione                                                            |
|--------|------------------------------------------------------------------------|
| 715006 | Adattatore per elettrodi ECG multifunzione                             |
| 108071 | Elettrodi ECG a riposo con linguetta (confezione da 5000)              |
| 714730 | Elettrodi ECG con coppette per aspirazione riutilizzabili, 6           |
| 714731 | Viti arto ECG riutilizzabili, IEC, 4                                   |
| 715992 | Viti arto ECG riutilizzabili, AHA, 4                                   |
| 719653 | Cavo paziente ECG 10 derivazioni, AHA, banana (1 m/39 pollici), CP 150 |
| 719654 | Cavo paziente ECG a 10 derivazioni, IEC, banana, CP 150                |

| Codice | Descrizione                                                             |
|--------|-------------------------------------------------------------------------|
| 721328 | Cavo paziente ECG a 10 derivazioni, AHA, banana (1,5 m/5 piedi), CP 150 |
| 105353 | Carta ECG CP 100/200/150 (200 fogli per pacco, 5 pacchi per confezione) |

#### **Carrello ECG**

| Codice | Descrizione                                                                                                    |
|--------|----------------------------------------------------------------------------------------------------|
| 105341 | Carrello da ufficio CP 150 (braccio per cavo e scaffale venduti separatamente)                                      |
| 105342 | Carrello per ospedale CP 150 (braccio per cavo e scaffale venduti separatamente)                                    |
| 105343 | Opzione carrello con braccio per cavo e scaffale CP 150 (compatibile con carrelli da ufficio e per ospedale CP 150) |

#### Varie

| Codice  | Descrizione                                    |
|---------|------------------------------------------------|
| BATT99  | Gruppo batteria agli ioni di litio a 9 celle   |
| PWCD-B  | Cavo B, Nord America                           |
| PWCD-2  | Cavo 2, Europa                                 |
| PWCD-3  | Cavo 3, Israele                                |
| PWCD-4  | Cavo 4, Gran Bretagna                          |
| PWCD-66 | Cavo 66, Australia/Nuova Zelanda — Arancione   |
| PWCD-C  | Cavo C, Cina                                   |
| PWCD-7  | Cavo 7, Sudafrica                              |
| PWCD-A  | Cavo A, Danimarca                              |
| PWCD-Z  | Cavo Z, Brasile                                |
| PWCD-5  | Cavo 5, Svizzera                               |
| 701586  | Copertura antipolvere, CP 100/150/200          |
| 719685  | Cacciavite Phillips n°2 per sportello batteria |

### Foglietto illustrativo/Documentazione

| Codice | Descrizione                                              |
|--------|----------------------------------------------------------|
| 106580 | Kit, CD, documentazione per l'utente CP 150, multilingue |

| <br>Codice               | Descrizione                                                        |
|--------------------------|--------------------------------------------------------------------|
| 103521                   | CD dello strumento di assistenza Welch Allvn                       |
| 719728                   | Brochure dello strumento di assistenza Welch Allyn                 |
| Guida di riferimento rap | ido                                                                |
| 724162                   | Guida di riferimento ranido, conia stampata, inglese               |
| 724166                   | Guida di rifarimanto rapido, conja stampata, ingloso               |
| 724100                   |                                                                    |
| /24169                   | Guida di riferimento rapido, copia stampata, tedesco               |
| 724165                   | Guida di riferimento rapido, copia stampata, olandese              |
| 724167                   | Guida di riferimento rapido, copia stampata, portoghese europeo    |
| 724171                   | Guida di riferimento rapido, copia stampata, spagnolo              |
| 724174                   | Guida di riferimento rapido, copia stampata, cinese semplificato   |
| 724175                   | Guida di riferimento rapido, copia stampata, svedese               |
| 724172                   | Guida di riferimento rapido, copia stampata, norvegese             |
| 724173                   | Guida di riferimento rapido, copia stampata, russo                 |
| 724163                   | Guida di riferimento rapido, copia stampata, portoghese brasiliano |
| 724164                   | Guida di riferimento rapido, copia stampata, danese                |
| 724168                   | Guida di riferimento rapido, copia stampata, finlandese            |
| 724170                   | Guida di riferimento rapido, copia stampata, italiano              |
| 725134                   | Guida di riferimento rapido, copia stampata, coreano               |
| 725235                   | Guida di riferimento rapido, copia stampata, cinese tradizionale   |
| 725180                   | Guida di riferimento rapido, copia stampata, turco                 |
| Guida all'avvio          |                                                                    |
| 106581                   | Guida all'avvio, copia stampata                                    |